МЕЖГОСУДАРСТВЕННОЕ ОБРАЗОВАТЕЛЬНОЕ УЧРЕЖДЕНИЕ ВЫСШЕГО ОБРАЗОВАНИЯ «БЕЛОРУССКО-РОССИЙСКИЙ УНИВЕРСИТЕТ»

Кафедра «Физические методы контроля»

# ЭЛЕКТРОНИКА

Методические рекомендации к лабораторным работам для студентов направления подготовки 09.03.01 «Информатика и вычислительная техника» очной формы обучения

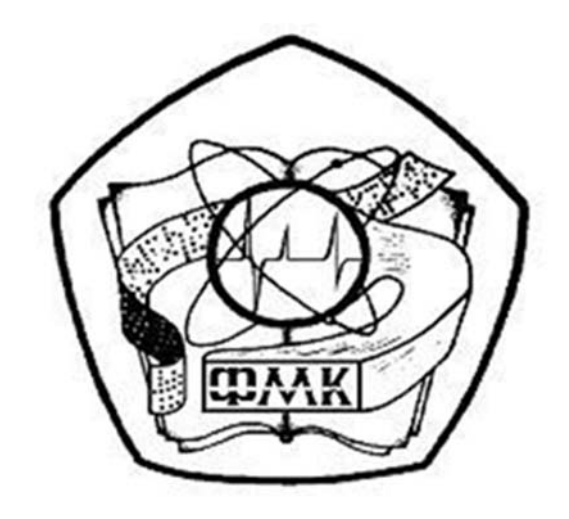

Могилев 2021

# Рекомендовано к изданию учебно-методическим отделом Белорусско-Российского университета

Одобрено кафедрой «Физические методы контроля» «17» мая 2021 г., протокол №8

Составители: канд. техн. наук, доц. С. В. Болотов; ст. преподаватель И. В. Курлович; канд. техн. наук, доц. А. А. Афанасьев

Рецензент ст. преподаватель Ю. С. Романович

Методические рекомендации к лабораторным работам по дисциплине «Электроника» предназначены для студентов направления подготовки 09.03.01 «Информатика и вычислительная техника» очной формы обучения.

Учебно-методическое издание

# ЭЛЕКТРОНИКА

| Ответственный за выпуск | С. С. Сергеев   |
|-------------------------|-----------------|
| Корректор               | И. В. Голубцова |
| Компьютерная верстка    | Е.В.Ковалевская |

| Подписано в печать              | . Формат 60×84/16. | Бумага офсетная. Гарнитура Тай | мс. |
|---------------------------------|--------------------|--------------------------------|-----|
| Печать трафаретная. Усл.печ. л. | . Учизд. л.        | . Тираж 36 экз. Заказ №        |     |

Издатель и полиграфическое исполнение: Межгосударственное образовательное учреждение высшего образования «Белорусско-Российский университет». Свидетельство о государственной регистрации издателя, изготовителя, распространителя печатных изданий № 1/156 от 07.03.2019. Пр-т Мира, 43, 212022, г. Могилев.

© Белорусско-Российский университет, 2021

# Содержание

| 2 Лабораторная работа № 2. Исследование работы выпрямительного диода                                           | 5 |
|----------------------------------------------------------------------------------------------------|---|
| диода                                                                                                    | 5 |
|                                                                                                    |   |
| 3 Лабораторная работа № 3. Исследование характеристик биполярного                                              |   |
| транзистора.                                                                                                   | 8 |
| 4 Лабораторная работа № 4. Исследование характеристик полевого                                                 |   |
| транзистора 1                                                                                                  | 0 |
| 5 Лабораторная работа № 5. Исследование режимов работы и                                                       | 2 |
| характеристик транзисторных усилителей                                                                         | 3 |
| 6 Лабораторная работа № 6. Исследование работы стабилитрона и схемы параметрического стабилизатора напряжения1 | 4 |
| 7 Лабораторная работа № 7. Исследование режимов работы и                                                       |   |
| характеристик транзисторных усилителей1                                                                        | 8 |
| 8 Лабораторная работа № 8. Исследование режимов работы и                                                       |   |
| характеристик светодиода и оптопары2                                                                           | 0 |
| 9 Лабораторная работа № 9. Исследование режимов работы и                                                       |   |
| характеристик операционных усилителей2                                                                         | 1 |
| 10 Лабораторная работа № 10. Исследование аналоговых                                                           |   |
| вычислительных схем на основе операционных усилителей 2                                                        | 4 |
| 11 Лабораторная работа № 11. Исследование работы усилительного                                                 | ~ |
| каскада на биполярном транзисторе2                                                                             | 8 |
| 12 Лабораторная работа № 12. Исследование работы усилительного                                                 | 0 |
| каскада на полевом транзисторе                                                                                 | 9 |
| 13 Лабораторная работа № 13. Исследование параметров импульсного                                               | Δ |
|                                                                                                    | U |
| 14 Лаоораторная работа № 14. Исследование работы однофазных<br>неуправляемых выпрямителей 3                    | 3 |
| 15 Побологорина поболо № 15. Изананование области и ордой в                                                    | 5 |
| то лаобраторная работа № 15. исследование обратных связеи в<br>усилителях                                      | 7 |
| 16 Лабораториая работа № 16. Исследование работы сглаживающих                                                  | , |
| фильтров                                                                                                    | 9 |
| 17. Лабораторная работа № 17. Исследование генератора на основе                                                |   |
| операционного усилителя                                                                                        | 1 |
| Список литературы 4                                                                                            | 4 |

# 1 Лабораторная работа № 1. Изучение лабораторного оборудования

**Цель работы**: изучение комплекта лабораторного оборудования и режимов его работы; получение навыков создания электрических схем и моделирования их работы в среде Multisim; получение навыков создания виртуальных приборов для сбора и обработки данных в среде LabVIEW.

### 1.1 Порядок выполнения лабораторной работы

1 Изучить устройство, органы управления и режимы работы блока управления БУК32, мультиметра К32, генератора Л31, устройства сбора данных NI USB-6009, источника HY3002-D2.

2 По заданию преподавателя сформировать с помощью блока управления БУК32 и источника HY3002-D2 уровни постоянного напряжения  $U_1$ ,  $U_2$ . Измерить их значения мультиметром K32.

Сформировать с помощью генератора Л31 гармонический сигнал с максимальным напряжением  $U_m$  и частотой f. Наблюдать и измерить размах амплитуды  $A = U_m/2$  и период T = 1/f мультиметром К32. Вычислить частоту сигнала f, действующее значение напряжения U. Заполнить таблицу 1.1 (мультиметр).

Таблица 1.1 – Результаты измерений

| Тип сигнала   | Прибор             | $U_1, \mathbf{B}$ | $U_2, \mathbf{B}$ | Um, B | <i>U</i> , B | <i>T</i> , c | <i>f</i> , Гц |
|---------------|--------------------|-------------------|-------------------|-------|--------------|--------------|---------------|
| Постоянный    | Мультиметр         |                   |                   |       |              |              |               |
|               | Виртуальный прибор |                   |                   | _     | _            | _            | _             |
| Гармонический | Мультиметр         | _                 | _                 |       |              |              |               |
|               | Виртуальный прибор | _                 | _                 |       |              |              |               |

3 Изучить инструментальные панели среды Multisim, возможности эмуляции. Ознакомиться с набором компонентов и виртуальных приборов.

4 По заданию преподавателя собрать схему в «окне разработок», подключить виртуальные приборы.

Для чего:

– выбрать необходимые элементы из «инструментальной панели компонентов» и вынести их в «окно разработки»;

– задать свойства элементов схемы (номиналы сопротивлений, индуктивностей, емкостей и т.д.);

– из «панели инструментов» выбрать необходимые виртуальные приборы и вынести их в «окно разработки» (например, функциональный генератор XFG1, осциллограф XSC1, амперметры и вольтметры U1–U4);

– соединить между собой компоненты, получив электрическую схему.

Запустить моделирование работы схемы, нажав соответствующую кнопку «панели симуляции». Зафиксировать показания измерительных приборов, осциллограммы напряжений в контрольных точках.

Исследовать по заданию преподавателя влияние параметров элементов схемы (частоты генерируемого напряжения) на параметры выходных сигналов (тока и напряжений на реактивных элементах для определения резонансной частоты). Используя закон Ома, произвести расчёт тока и напряжений на элементах цепи. Сравнить полученные значения с результатами моделирования.

5 Изучить панели, палитры меню среды LabVIEW.

Разработать виртуальный прибор для исследования параметров сигналов в среде LabVIEW. Блок-диаграмма виртуального прибора содержит следующие блоки: DAQAssistant – обеспечивает сбор данных с устройства NI USB-6009; AmplitudeandLevelMeasurements – для определения действующего значения и постоянной составляющей напряжения; ToneMeasuremetnts – для определения амплитуды и частоты сигнала.

С помощью генератора Л31 и блока управления БУК32 сформировать сигналы, указанные в п. 2. Исследовать полученные сигналы с помощью виртуального прибора. Заполнить таблицу 1.2 (виртуальный прибор). Сравнить измеренные значения с показаниями мультиметра К32.

6 Сделать выводы по результатам работы.

# 1.2 Содержание отчёта

Отчёт по работе должен содержать: цель работы; состав комплекта лабораторного оборудования с кратким описанием основных его блоков, органов управления и режимов работы; распечатку «окна схемы» среды Multisim; осциллограммы напряжений в контрольных точках; результаты расчёта цепи; распечатку лицевой панели и панели блок-диаграммы в среде LabVIEW; результаты измерений параметров сигналов; выводы по работе.

# Контрольные вопросы

1 Опишите устройство, органы управления и режимы работы блока управления БУК32, мультиметра К32, генератора Л31, устройства сбора данных NIUSB-6009, источника HY3002-D2.

2 Приведите порядок создания и моделирования работы электрической схемы в среде Multisim.

3 Приведите порядок создания виртуального прибора для сбора и обработки данных в среде LabVIEW.

# 2 Лабораторная работа № 2. Исследование работы выпрямительного диода

*Цель работы*: изучение принципа функционирования, характеристик и параметров выпрямительных диодов.

### 2.1 Задание к лабораторной работе

Для заданного преподавателем диода рассчитать параметры ограничивающего сопротивления для схемы снятия вольтамперной характеристики (рисунок 2.1). Получить вольтамперную характеристику диода (ВАХ) и определить прямое статическое, обратное статическое и прямое дифференциальное сопротивления диода. Заполнить таблицу 2.1.

| Стороб        |      | F    | <b>е</b> зульта: | Результат вычислений |                     |                     |              |       |                        |
|---------------|------|------|------------------|----------------------|---------------------|---------------------|--------------|-------|------------------------|
| Спосоо        | UπP, | Iπp, | $U_{OEP},$       | Ioбp,                | $\Delta U_{\Pi P},$ | $\Delta I_{\Pi P},$ | $R_{\Pi P},$ | Roбp, | <i>R</i> ди <i>Ф</i> , |
| исследовании  | В    | мА   | В                | мА                   | В                   | мА                  | Ом           | Ом    | Ом                     |
| Моделирование |      |      |                  |                      |                     |                     |              |       |                        |
| Эксперимент   |      |      |                  |                      |                     |                     |              |       |                        |

Таблица 2.1 – Параметры выпрямительного диода

#### 2.2 Порядок выполнения лабораторной работы

1 Выписать из справочника основные параметры заданного преподавателем выпрямительного диода.

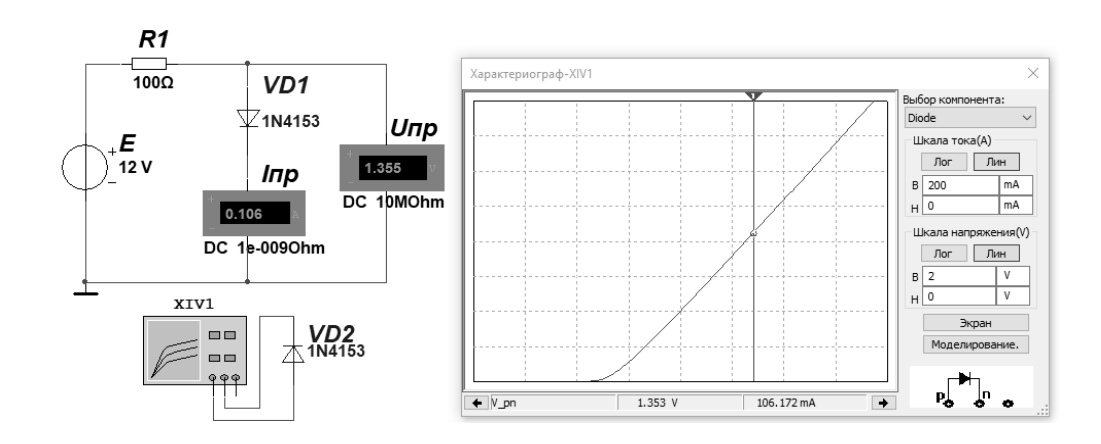

Рисунок 2.1 – Схема для снятия ВАХ в среде Multisim

2 Рассчитать параметры и выбрать ограничивающее сопротивление *R*<sub>1</sub>для исследования параметров выпрямительного диода (см. рисунок 2.1):

$$R_{\rm I} = \frac{E}{I_{IIP\,\rm{max}} / 2}; \ P_{R\rm I} = \frac{\left(E - U_{IIP}\right)^2}{R_{\rm I}}.$$

3 Для построения вольтамперной характеристики диода (ВАХ) в программе Multisim собрать схему, указанную на рисунке 2.1. Осуществить моделирование её работы, изменяя ЭДС источника питания. Для снятия обратной ветви ВАХ необходимо изменить полярность источника питания, ограничивающее сопротивление  $R_1$  взять порядка 1кОм.ВАХ можно получить с помощью характериографа XIV1 (см. рисунок 2.1).

4 Для экспериментального получения ВАХ диода на макетной плате из полученного набора элементов собрать схему (рисунок 2.2).

Постоянное напряжение на вход схемы подаётся от источника питания HY3002-D2. Прямое падение напряжения на диоде  $U_{\Pi P}$  поступает на

дифференциальный канал AI1, а напряжение на ограничивающем резисторе  $R_1$  – на дифференциальный канал AI2 устройства сбора данных NI USB-6009. Для определения тока  $I_{\Pi P}$  необходимо применить закон Ома:

$$I_{\Pi P} = \frac{U_{R_1}}{R_1} = \frac{E - U_{\Pi P}}{R_1}.$$

5 По полученным ВАХ диода определить:

– прямое статическое сопротивление диода при прямом токе, равном 0,5 *I*<sub>ПР max</sub>:

$$R_{\Pi P} = \frac{U_{\Pi P}}{I_{\Pi P}};$$

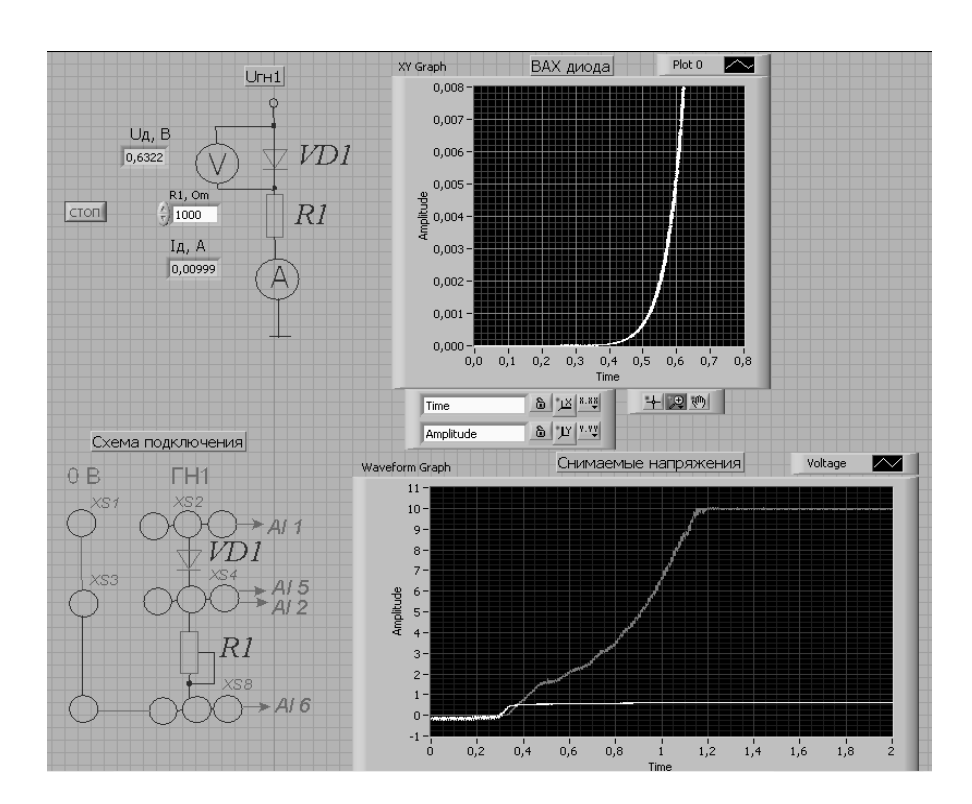

Рисунок 2.2 – Виртуальный прибор для экспериментального исследования выпрямительного диода в среде LabVIEW

- обратное статическое сопротивление диода при  $U_{OEP} = 0.5 U_{OEPmax}$ :

$$R_{OEP} = \frac{U_{OEP}}{I_{OEP}};$$

– прямое дифференциальное сопротивление диода:

$$R_{\mathcal{J}\mathcal{U}\Phi} = \frac{\Delta U_{\Pi P}}{\Delta I_{\Pi P}}.$$

Результаты занести в таблицу 2.1.

6 Сделать выводы по результатам работы.

# 2.3 Содержание отчёта

Отчёт ПО работе должен содержать: цель работы; схемы ЛЛЯ моделирования работы выпрямительного диода в среде Multisim; блокдиаграмму виртуального прибора для экспериментального исследования и BAX диалоговое окно; диода по результатам моделирования И экспериментальную; основные параметры диода в виде таблицы; выводы по работе.

# Контрольные вопросы

1 Опишите принцип работы выпрямительного диода.

2 Приведите основные параметры и характеристики выпрямительного диода.

3 Приведите порядок снятия ВАХ диода в программе Multisim и в среде LabVIEW.

# 3 Лабораторная работа № 3. Исследование характеристик биполярного транзистора

**Цель** работы: получение входных и выходных характеристик биполярного транзистора; определение *h*-параметров.

# 3.1 Задание к лабораторной работе

На основании заданного преподавателем типа биполярного транзистора рассчитать сопротивление ограничивающих резисторов  $R_1$ ,  $R_2$  (рисунок 3.1). Заполнить таблицу 3.1.

Снять входные и выходные ВАХ биполярного транзистораи определить *h*-параметры, результаты занести в таблицу 3.2.

Таблица 3.1 – Исходные данные

| Тип<br>транзистора | Параметры         |                   | Параметры транзистора и ограничивающих |                   |                                         |                            |                            |  |  |
|--------------------|-------------------|-------------------|----------------------------------------|-------------------|-----------------------------------------|----------------------------|----------------------------|--|--|
|                    | источни           | ков ЭДС           | резисторов                             |                   |                                         |                            |                            |  |  |
|                    | $E_1, \mathbf{B}$ | $E_2, \mathbf{B}$ | $I_{K \max}$ , мА                      | $U_{K\Im}$ max, B | <i>h</i> <sub>21</sub> <sub>3</sub> (β) | <i>R</i> <sub>1</sub> , Ом | <i>R</i> <sub>2</sub> , Ом |  |  |
|                    |                   |                   |                                        |                   |                                         |                            |                            |  |  |

Таблица 3.2 – *h*-параметры биполярного транзистора

| Способ        | Результат вычислений |             |              |                  |  |  |
|---------------|----------------------|-------------|--------------|------------------|--|--|
| исследований  | <i>h</i> 11э, Ом     | $h_{12\Im}$ | <i>h</i> 21Э | <i>h</i> 22Э, См |  |  |
| Моделирование |                      |             |              |                  |  |  |
| Эксперимент   |                      |             |              |                  |  |  |

# 3.2 Порядок выполнения лабораторной работы

1 Выписать из справочника основные параметры заданного преподавателем биполярного транзистора.

2 Для построения вольтамперных входной и выходной характеристик биполярного n-p-n-транзистора в программе Multisim собрать схему, указанную на рисунке 3.1. На базу подается напряжение от источника ЭДС  $E_{E}$ , который задает ток базы, измеряемый амперметром  $I_{E}$ . Напряжение «эмиттер–коллектор» задается источником ЭДС  $E_{K}$ , ток в цепи коллектора измеряется амперметром  $I_{K}$ , напряжение – вольтметром  $U_{KЭ}$ .

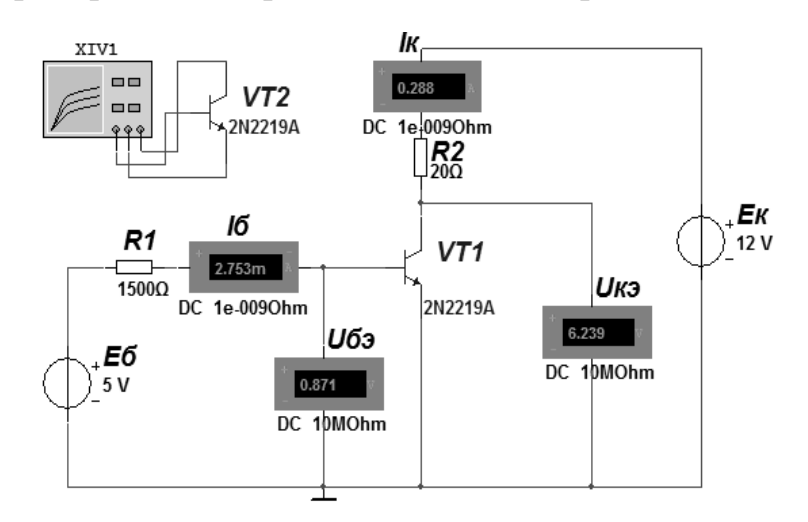

Рисунок 3.1 – Схема для снятия входных и выходных ВАХ биполярного транзистора

Величина резисторов  $R_1$  и  $R_2$  рассчитывается исходя из ограничения тока базы  $I_{\mathcal{B}}$  и тока коллектора  $I_{\mathcal{K}} < 0,5 I_{\mathcal{K} \max}$  при заданных преподавателем значениях ЭДС. Выходную ВАХ можно получить с помощью характериографа XIV1.

3 Для экспериментального получения характеристик биполярного транзистора на макетной плате из полученного набора элементов собрать схему (рисунок 3.2). ЭДС для питания входной и выходной цепей  $E_{5}$  и  $E_{K}$  подаются от двухканального источника питания HY3002-D2. Входное напряжение  $U_{59}$  снимается каналом AI1 устройства сбора данных NI USB-6009, а входной ток  $I_{5}$  –каналом AI2 через падение напряжения на резисторе  $R_{1}$ . Выходное напряжение  $U_{K9}$  снимается каналом AI3 устройства сбора данных NI USB-6009, а выходной ток  $I_{5}$  –каналом AI4 через падение напряжения на  $R_{2}$ .

4 Снять входные и выходные ВАХ биполярного транзистора для нескольких значений тока базы  $I_{\mathcal{B}}$ , сравнить их с полученными при моделировании.

5 Заполнить таблицу 3.2.

6 Сделать выводы по результатам работы.

# 3.3 Содержание отчёта

Отчёт по работе должен содержать: цель работы; схему для снятия характеристик биполярного транзистора в среде Multisim; блок-диаграмму виртуального прибора для экспериментального исследования и диалоговое окно; характеристики и *h*-параметры биполярного транзистора по результатам моделирования и экспериментальные; выводы по работе.

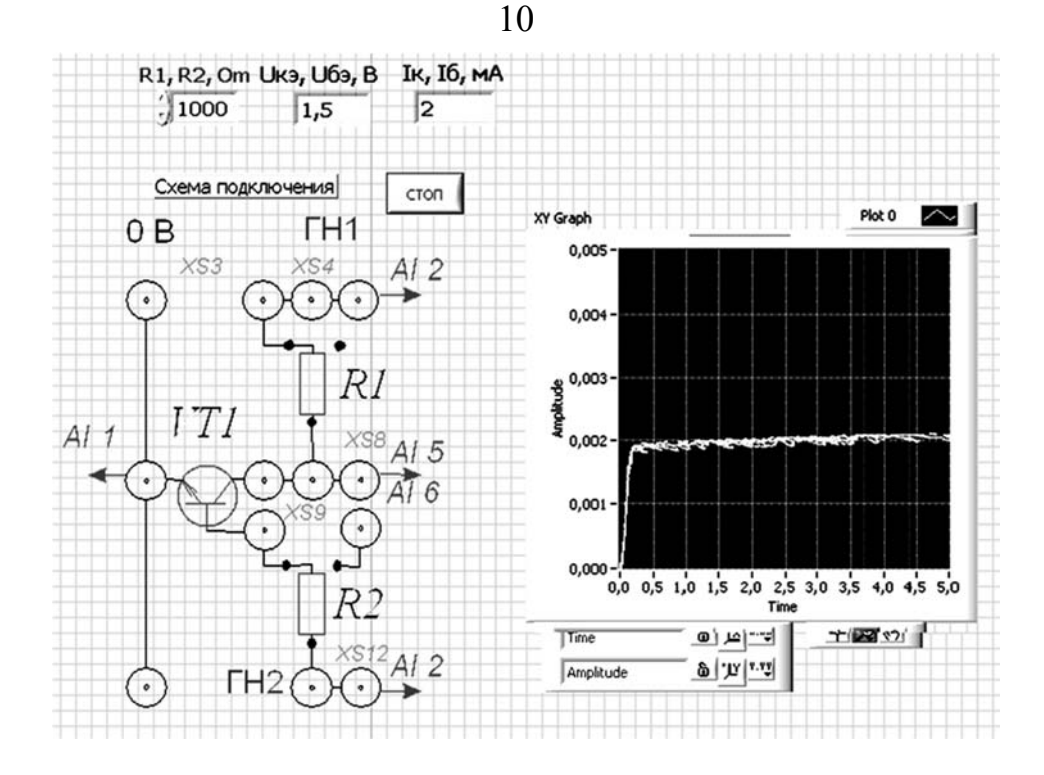

Рисунок 3.2 – Виртуальный прибор для экспериментального исследования параметров биполярного транзистора в среде LabVIEW

# Контрольные вопросы

1 Приведите входные и выходные характеристики биполярного транзистора.

2 Как определяются *h*-параметры биполярного транзистора?

3 Приведите порядок снятия характеристик биполярного транзистора в программе Multisimu в среде LabVIEW.

# 4 Лабораторная работа № 4. Исследование характеристик полевого транзистора

**Цель работы**: получение стокозатворных, выходных характеристики параметров полевого транзистора с изолированным затвором и управляющим *p*-*n*-переходом.

### 4.1 Задание к лабораторной работе

На основании заданного преподавателем типа полевого транзистора рассчитать сопротивление ограничивающих резисторов *R*<sub>1</sub>, *R*<sub>2</sub>(рисунок 4.1). Заполнить таблицу 4.1.

| Тип<br>транзис- | Парам<br>источни  | иетры<br>ков ЭДС | Парам       | етры транзис | стора и огран     | ичивающи        | х резистој     | OOB                        |
|-----------------|-------------------|------------------|-------------|--------------|-------------------|-----------------|----------------|----------------------------|
| тора            | $E_1, \mathbf{B}$ | $E_2, B$         | IC max , MA | UCИ max, В   | <i>Uзи</i> max, В | <i>S</i> , мА/В | <i>R</i> 1, Ом | <i>R</i> <sub>2</sub> , Ом |
|                 |                   |                  |             |              |                   |                 |                |                            |

Таблица 4.1 – Исходные данные

Снять стоковую и стокозатворную ВАХ полевого транзистора и определить статические параметры полевого транзистора  $S_i$ ,  $R_i$ ,  $\mu_i$ , результаты занести в таблицу 4.2

| Способ        | H                | езультат вычислений | Й  |
|---------------|------------------|---------------------|----|
| исследований  | <i>Si</i> , мА/В | <i>Ri</i> , кОм     | μi |
| Моделирование |                  |                     |    |
| Эксперимент   |                  |                     |    |

Таблица 4.2 – Параметры полевого транзистора

# 4.2 Порядок выполнения лабораторной работы

1 Выписать из справочника основные параметры заданных преподавателем полевых транзисторов с изолированным затвором. Для построения вольтамперных стокозатворной и выходной характеристик полевых транзисторов в программе Multisim собрать схему, указанную на рисунке 4.1.

На затвор подается напряжение от источника ЭДС  $E_3$ , который задает напряжение на затворе  $U_{3H}$ . Напряжение «сток–исток» задается источником ЭДС  $E_C$ , ток в цепи стока измеряется амперметром  $I_C$ , напряжение – вольтметром  $U_{CH}$ . Величина резистора  $R_2$  рассчитывается исходя из ограничения тока стока  $I_C < 0,5 I_{C \text{ max}}$  при заданных преподавателем значениях ЭДС.

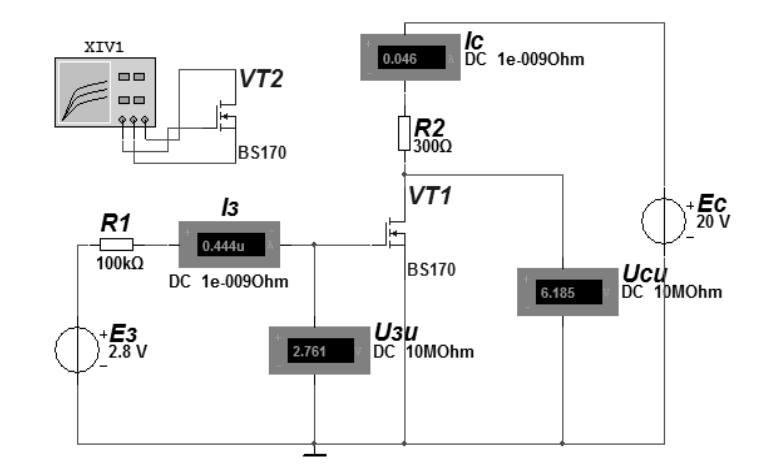

Рисунок 4.1 – Схема для снятия стокозатворной и выходных ВАХ полевого транзистора в среде Multisim

Выходную ВАХ транзистора можно получить с помощью характериографа.

2 Для экспериментального получения характеристик полевого транзистора на макетной плате из полученного набора элементов собрать схему (рисунок 4.2).

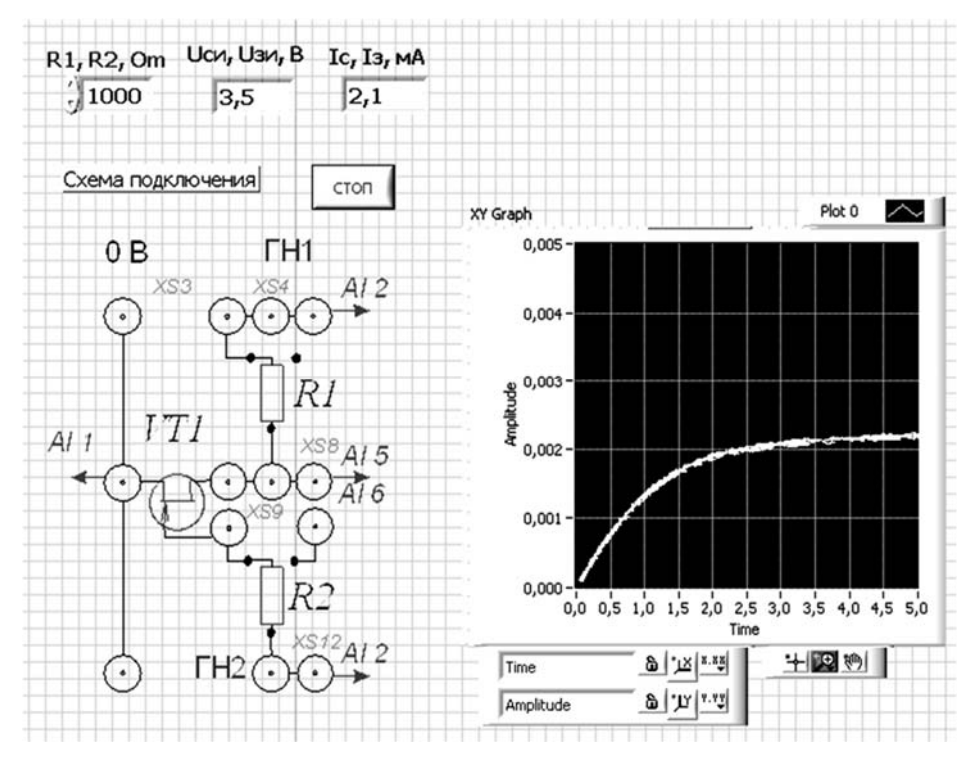

Рисунок 4.2 – Виртуальный прибор для экспериментального исследования параметров полевого транзистора в среде LabVIEW

3 Снять выходные ВАХ полевого транзистора для нескольких значений напряжения на затворе  $U_{3H}$ , сравнить их с полученными при моделировании.

4 Снять стокозатворные ВАХ полевого транзистора для заданного преподавателем тока стока *I<sub>C</sub>*, сравнить их с полученными при моделировании.

5 Определить статические параметры полевого транзистора  $S_i$ ,  $R_i$ ,  $\mu_i$  и проверить соотношение между ними. Заполнить таблицу 4.2.

6 Сделать выводы по результатам работы.

#### 4.3 Содержание отчёта

Отчёт по работе должен содержать: цель работы; схемы для снятия характеристик полевых транзисторов в среде Multisim; блок-диаграмму виртуального прибора для экспериментального исследования и диалоговое окно; характеристики и параметры полевых транзисторов по результатам моделирования и экспериментальные; выводы по работе.

#### Контрольные вопросы

1 Приведите стокозатворные и выходные характеристики полевого транзистора с изолированным затвором и управляющим *p*–*n*-переходом.

2 Как определяются статические параметры полевого транзистора?

3 Приведите порядок снятия характеристик полевого транзистора в программе Multisim и в среде LabVIEW.

# 5 Лабораторная работа № 5. Исследование режимов работы и характеристик транзисторных усилителей

*Цель работы*: изучение методики расчёта, принципа функционирования и характеристик усилителя на биполярном транзисторе на постоянном токе.

#### 5.1 Задание к лабораторной работе

На основании заданного типа транзистора, параметров усилителя произвести расчёт элементов схемы (рисунок 5.1) и осуществить их выбор.

Таблица 5.1 – Исходные данные

| Тип транзистора |       | Заданные параметры          |                                      |              |                          |  |  |
|-----------------|-------|-----------------------------|--------------------------------------|--------------|--------------------------|--|--|
|                 | Un, B | <i>I</i> <sub>кn</sub> , мА | $f_{\scriptscriptstyle H}, \Gamma$ ц | $R_{H}$ , Ом | <i>h</i> <sub>21</sub> Э |  |  |
|                 |       |                             |                                      |              |                          |  |  |

Продолжение таблицы 5.1

|       | Рассчитанные параметры |                   |                |                            |              |                                |                      |                      |  |  |  |  |
|-------|------------------------|-------------------|----------------|----------------------------|--------------|--------------------------------|----------------------|----------------------|--|--|--|--|
| ІБп,А | I∂,A                   | $R_{\kappa}$ , Ом | <i>R</i> 1, Ом | <i>R</i> <sub>2</sub> , Ом | $R_{2}$ , Ом | $C_{\mathfrak{I}}$ , мк $\Phi$ | $C_{p1}$ , мк $\Phi$ | $C_{p2}$ , мк $\Phi$ |  |  |  |  |
|       |                        |                   |                |                            |              |                                |                      |                      |  |  |  |  |
| При   | нято                   |                   |                |                            |              |                                |                      |                      |  |  |  |  |

# 5.2 Порядок выполнения лабораторной работы

1 Для подтверждения правильности расчётов произвести моделирование работы усилителя в программе Multisim согласно рисунку 5.1. Напряжения и токи в схемах отображаются с помощью виртуальных вольтметров, амперметров и осциллографа XSC1. Входной сигнал формируется функциональным генератором Agilent-XFG1.

Для отображения параметров усилителя по постоянному току (в режиме покоя) в свойствах измерительных приборов установить DC.

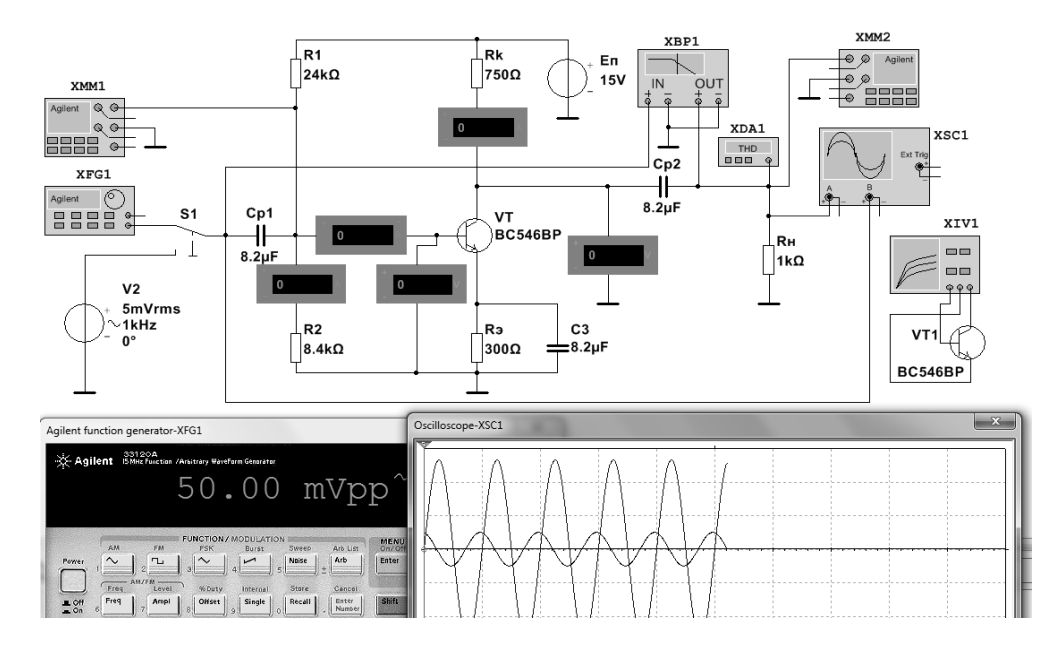

Рисунок 5.1 – Схема усилительного каскада в среде Multisim

2 С помощью характериографа XIV1 снять входные и выходные характеристики биполярного транзистора. Построить линию нагрузки. Определить положение рабочей точки. Определить максимальную величину входного сигнала для работы усилительного каскада в линейном режиме (без искажения формы передаваемого сигнала). Рассчитать входное сопротивление усилительного каскада  $R_{BX}$ , коэффициенты усиления  $K_i$ ,  $K_u$ ,  $K_p$  по постоянному току (таблица 5.2).

3 Для экспериментального исследования усилительного каскада на макетной плате из полученного набора элементов собрать схему.

Таблица 5.2 – Параметры усилителя

| Способ        | Результат вычислений |       |    |       |  |  |  |
|---------------|----------------------|-------|----|-------|--|--|--|
| исследований  | $R_{ex}$ , Ом        | $K_i$ | Ku | $K_p$ |  |  |  |
| Моделирование |                      |       |    |       |  |  |  |
| Эксперимент   |                      |       |    |       |  |  |  |

4 Определить основные параметры усилительного каскада. Результаты занести в таблицу 5.2 (эксперимент). Сравнить результаты моделирования, экспериментальные результаты с расчётными данными.

5 Сделать выводы по результатам работы.

# 5.3 Содержание отчёта

Отчёт по работе должен содержать: цель работы; задание к работе; схемы для моделирования работы усилительного каскада в среде Multisim; блокдиаграмму виртуального прибора для экспериментального снятия характеристик и диалоговое окно; входные и выходные характеристики биполярного транзистора; основные параметры усилителя в виде таблицы; выводы по работе.

# Контрольные вопросы

1 Опишите работу схемы усилителя на биполярном транзисторе.

2 Приведите методику расчёта транзисторного усилителя.

3 Приведите порядок снятия характеристик транзисторного усилителя по постоянному току в программе Multisimu в среде LabVIEW.

# 6 Лабораторная работа № 6. Исследование работы стабилитрона и схемы параметрического стабилизатора напряжения

**Цель работы**: изучение принципа функционирования, характеристик и параметров стабилитрона; исследование схемы параметрического стабилизатора напряжения.

# 6.1 Порядок выполнения лабораторной работы

1 Выписать из справочника основные параметры заданного преподавателем стабилитрона.

2 Рассчитать параметры и выбрать ограничивающее сопротивление  $R_1$  для исследования параметров стабилитрона (рисунок 6.1) при заданном преподавателем значении ЭДС источника *E*:

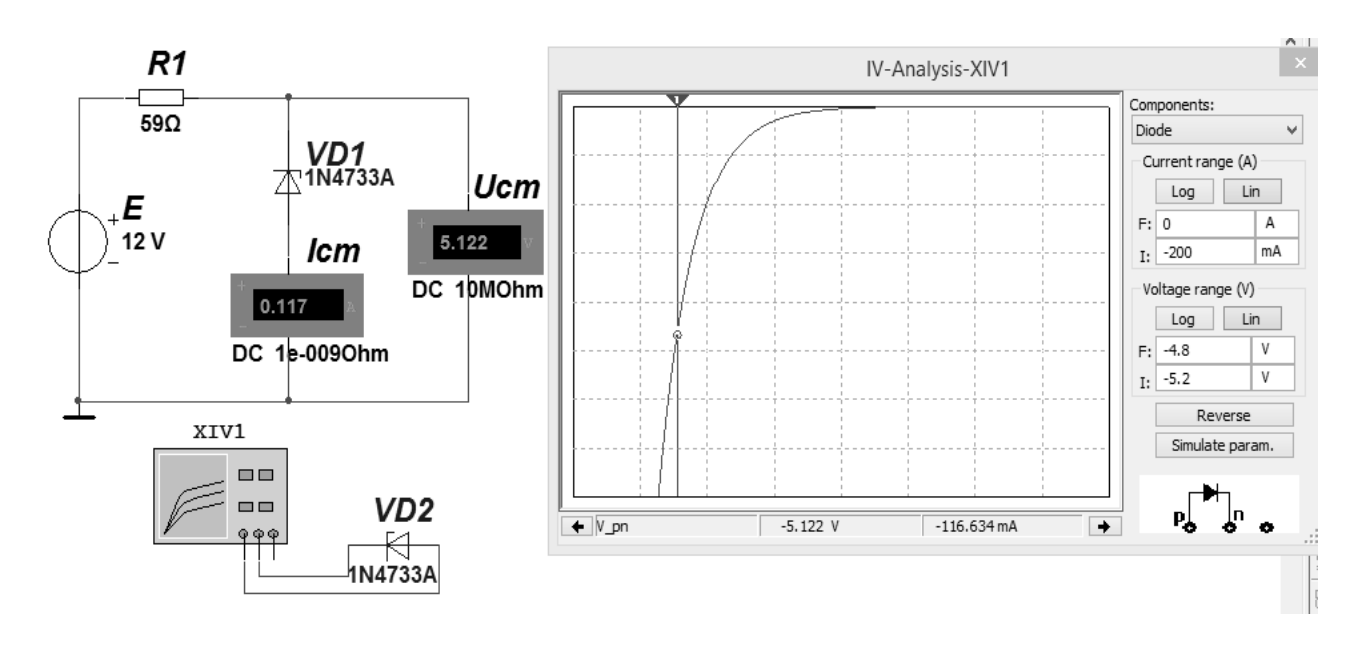

$$R_{1} = \frac{E - U_{cm}}{I_{cm \max}}; P_{R1} = \frac{(E - U_{cm})^{2}}{R_{1}}$$

Рисунок 6.1 – Схема для снятия ВАХ в среде Multisim

3 Для построения вольтамперной характеристики стабилитрона в программе Multisim собрать схему, указанную на рисунке 6.1. Включение стабилитрона обратное. Осуществить моделирование её работы, изменяя ЭДС источника питания. ВАХ можно получить с помощью характериографа XIV1 (см. рисунок 6.1).

4 Для экспериментального получения ВАХ диода на макетной плате из полученного набора элементов собрать схему (рисунок 6.2). Постоянное напряжение на вход схемы подаётся от источника питания HY3002-D2 и снимается каналом AI1 устройства сбора данных NI USB-6009. Напряжение стабилитрона  $U_{cm}$  поступает на канал AI2. Для определения тока  $I_{cm}$  необходимо применить закон Ома:

$$I_{cm} = \frac{U_{R_1}}{R_1} = \frac{E - U_{cm}}{R_1}$$

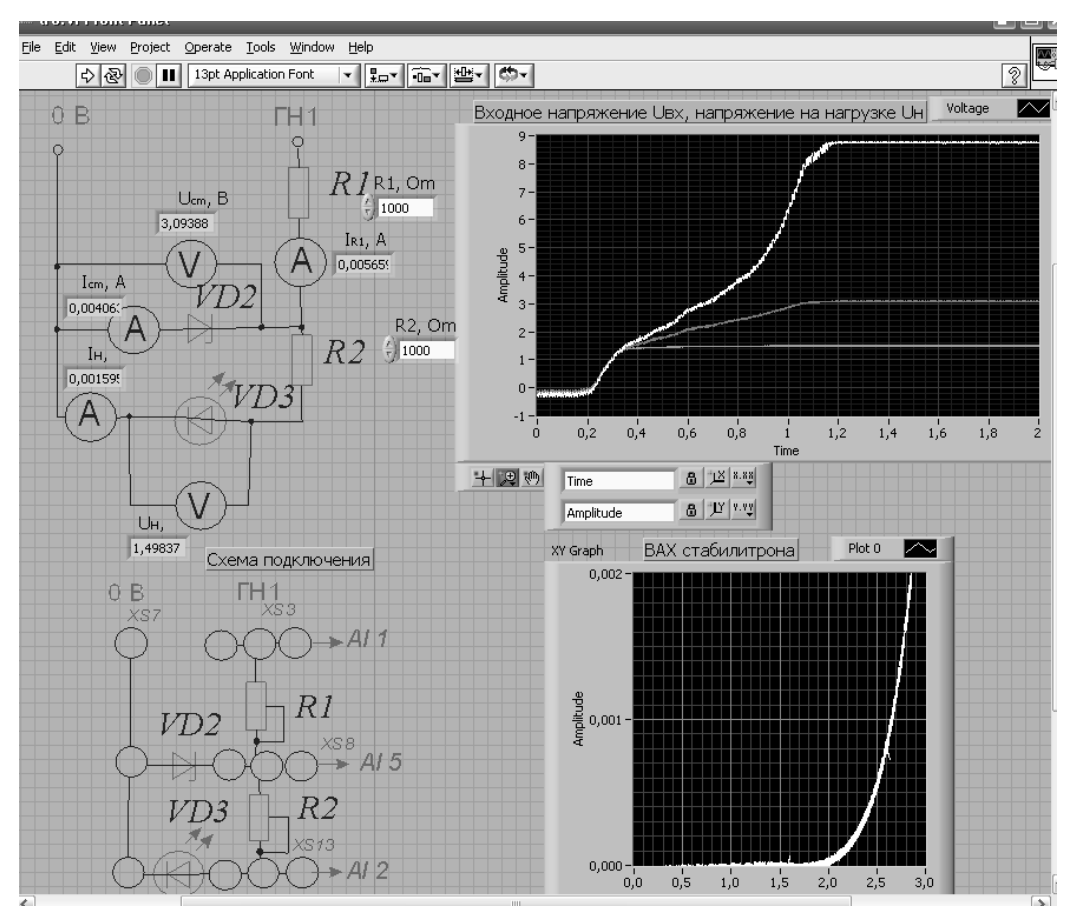

Рисунок 6.2 – Виртуальный прибор для экспериментального исследования стабилитрона и схемы параметрического стабилизатора напряжения в среде LabVIEW

5 По полученным ВАХ стабилитрона определить  $U_{cm}$ ,  $I_{cm}$ ,  $U_{cm}$  min,  $I_{cm}$  min,  $U_{cm \max}$ ,  $I_{cm \max}$ , мощность  $P_{cm}$ , рассеиваемую на стабилитроне, дифференциальное сопротивление  $R_{\partial u\phi}$  стабилитрона на участке стабилизации. Сравнить результаты моделирования, экспериментальные результаты со справочными данными.

6 Рассчитать параметры и выбрать элементы схемы параметрического стабилизатора напряжения (рисунок 6.3).

7 На основании выбранных элементов схемы параметрического стабилизатора напряжения осуществить моделирование его работы. На вход подавать переменное напряжение  $U_{ex}$  от генератора XFG1. Напряжения и токи в схеме отображаются с помощью виртуальных вольтметров, амперметров и осциллографа XSC1.

16

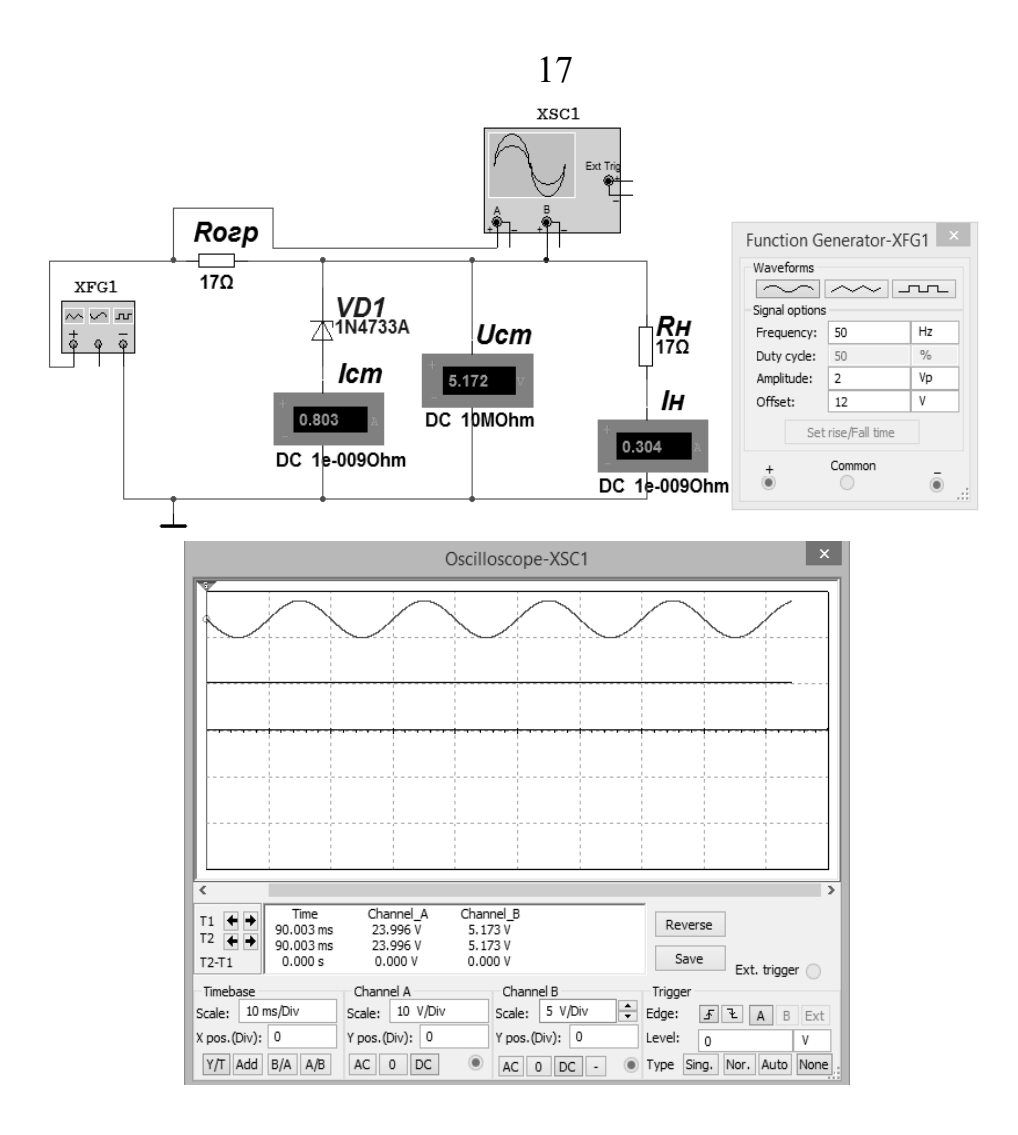

Рисунок 6.3 – Схема для исследования параметрического стабилизатора напряжения в среде Multisim

8 Измерить входные и выходные сигналы параметрического стабилизатора. Результаты измерений занести в таблицу 6.1.

Таблица 6.1 – Параметры параметрического стабилизатора напряжения

| Способ<br>исследований |        | ]       | Результа                  | т измере                   | ний                  |                     | Результат<br>вычислений |      |                |
|------------------------|--------|---------|---------------------------|----------------------------|----------------------|---------------------|-------------------------|------|----------------|
|                        | Uex, B | Iex, мА | $U_{B b l X}, \mathbf{B}$ | <i>І</i> <sub>н</sub> , мА | $\Delta U_{ex}$ , мВ | $\Delta U_{H}$ , мВ | Kcm                     | η, % | $R_{6blx}, OM$ |
| Моделирование          |        |         |                           |                            |                      |                     |                         |      |                |
| Эксперимент            |        |         |                           |                            |                      |                     |                         |      |                |

9 Произвести расчет коэффициента стабилизации *К*<sub>ст</sub>, КПД η и выходного сопротивления *R*<sub>вых</sub>. Результаты расчётов занести в таблицу 6.1.

10 Сделать выводы по результатам работы.

# 6.2 Содержание отчёта

Отчёт по работе должен содержать: цель работы; схемы для моделирования работы стабилитрона и параметрического стабилизатора в среде Multisim; блок-диаграмму виртуального прибора для экспериментального

исследования и диалоговое окно; ВАХ стабилитрона по результатам моделирования и экспериментальную; основные параметры стабилитрона; результаты измерений и вычислений параметров схемы параметрического стабилизатора напряжения; выводы по работе.

# Контрольные вопросы

1 Опишите принцип работы стабилитрона.

2 Приведите основные параметры и характеристики стабилитрона.

3 Приведите порядок расчёта параметров и выбора элементов схемы параметрического стабилизатора напряжения.

4 Приведите порядок снятия характеристик стабилитрона и схемы параметрического стабилизатора напряжения в программе Multisim и в среде LabVIEW.

# 7 Лабораторная работа № 7. Исследование режимов работы и характеристик транзисторных усилителей

*Цель работы*: изучение методики расчёта, принципа функционирования и характеристики усилителей на полевом транзисторе на постоянном токе.

# 7.1 Задание к лабораторной работе

На основании заданного типа транзистора, параметров усилителя произвести расчёт элементов схемы (рисунок 7.1) и осуществить их выбор.

Таблица 7.1 – Исходные данные

| Тип транзистора | Заданные параметры |                 |                                |                                   |  |  |  |
|-----------------|--------------------|-----------------|--------------------------------|-----------------------------------|--|--|--|
|                 | Un, B              | <i>Iсп</i> , мА | $f_{\scriptscriptstyle H},$ Гц | <i>R</i> <sub><i>H</i></sub> , Ом |  |  |  |
|                 |                    |                 |                                |                                   |  |  |  |

Продолжение таблицы 7.1

|        | Рассчитанные параметры |       |                            |            |            |         |                             |         |  |  |
|--------|------------------------|-------|----------------------------|------------|------------|---------|-----------------------------|---------|--|--|
| Uomc,B | $R_i$ , Ом             | $k_u$ | <i>R</i> <sub>3</sub> , Ом | $R_c$ , Ом | $R_u$ , Ом | Си, мкФ | <i>C</i> <sub>1</sub> , мкФ | С2, мкФ |  |  |
|        |                        |       |                            |            |            |         |                             |         |  |  |
| При    | инято                  |       |                            |            |            |         |                             |         |  |  |

# 7.2 Порядок выполнения лабораторной работы

1 Для подтверждения правильности расчётов произвести моделирование работы усилителя в программе Multisim (см. рисунок 7.1). Входной сигнал формируется функциональным генератором.

2 С помощью характериографа XIV1 снять входные и выходные характеристики полевого транзистора. Построить линию нагрузки. Определить положение рабочей точки. Определить максимальную величину входного сигнала для работы усилительного каскада в линейном режиме (без искажения формы передаваемого сигнала). Рассчитать входное сопротивление усилительного каскада $R_{6x}$ , коэффициенты усиления $K_i$ ,  $K_u$ ,  $K_p$ по постоянному току (таблица 7.2).

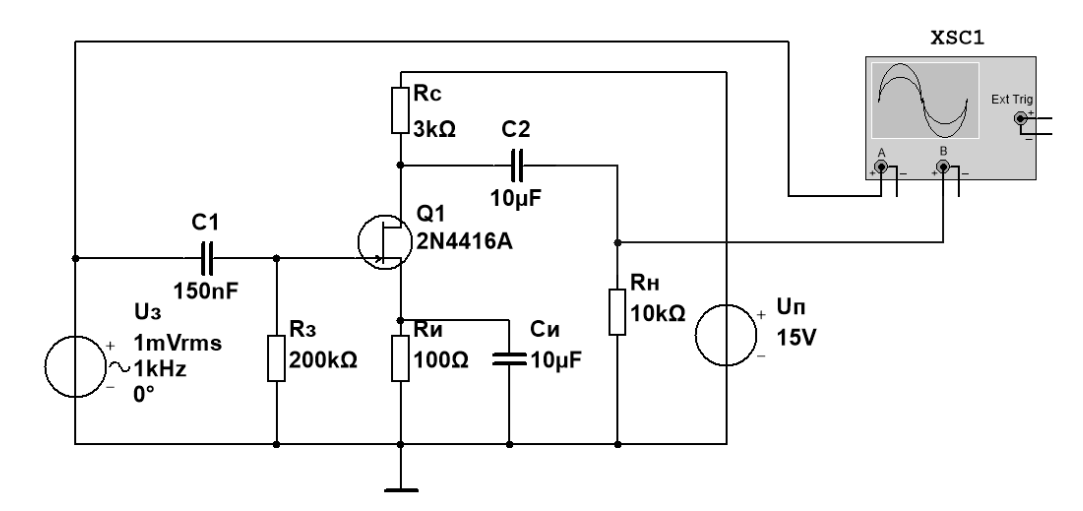

Рисунок 7.1 – Схема усилительного каскада в среде Multisim

Таблица 7.2 – Параметры усилителя

| Способ        | Результат вычислений |       |    |       |  |  |  |  |  |
|---------------|----------------------|-------|----|-------|--|--|--|--|--|
| исследований  | $R_{ex}$ , Ом        | $K_i$ | Ku | $K_p$ |  |  |  |  |  |
| Моделирование |                      |       |    |       |  |  |  |  |  |
| Эксперимент   |                      |       |    |       |  |  |  |  |  |

3 Для экспериментального исследования усилительного каскада на макетной плате из полученного набора элементов собрать схему.

4 Определить основные параметры усилительного каскада. Результаты занести в таблицу 7.2 (эксперимент). Сравнить результаты моделирования, экспериментальные результаты с расчётными данными.

5 Сделать выводы по результатам работы.

#### 7.2 Содержание отчёта

Отчёт по работе должен содержать: цель работы; задание к работе; схемы для моделирования работы усилительного каскада в среде Multisim; блокдиаграмму виртуального прибора для экспериментального снятия характеристик и диалоговое окно; входные и выходные характеристики полевого транзистора; основные параметры усилителя в виде таблицы; выводы по работе.

#### Контрольные вопросы

1 Опишите работу схемы транзисторного усилителя на полевом транзисторе.

2 Приведите методику расчёта усилителя на полевом транзисторе.

3 Приведите порядок снятия характеристик по постоянному току усилителя на полевом транзисторе в программе Multisim и в среде LabVIEW.

# 8 Лабораторная работа № 8. Исследование режимов работы и характеристик светодиода и оптопары

*Цель работы*: изучение принципа функционирования, характеристик и параметров светодиодов и оптопары.

#### 8.1 Порядок выполнения лабораторной работы

1 Выписать из справочника основные параметры заданного преподавателем светодиода и оптопары.

2 Рассчитать параметры и выбрать ограничивающее сопротивление для исследования параметров светодиода (рисунок 8.1):

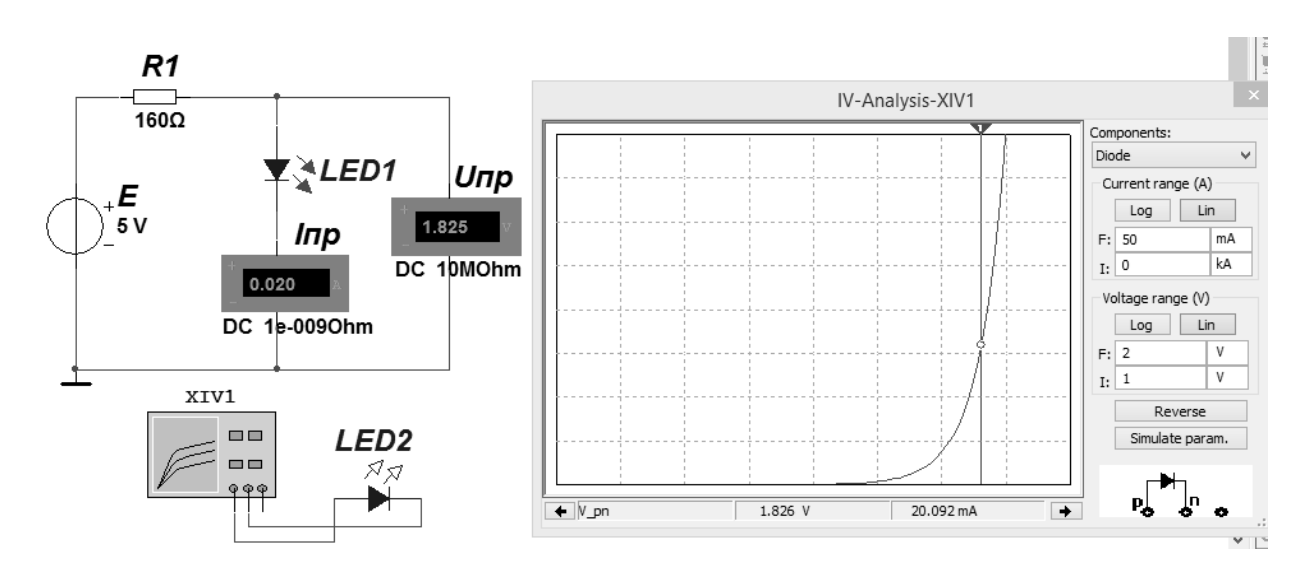

$$R_1 = \frac{E}{I_{np \max}/2}; P_{R1} = \frac{(E - U_{np})^2}{R_1}$$

Рисунок 8.1 – Схема для снятия ВАХ светодиода в среде Multisim

3 Для построения вольтамперной характеристики светодиода (BAX) в программе Multisim собрать схему, указанную на рисунке 8.1. Осуществить моделирование её работы, изменяя ЭДС источника питания *E*. ВАХ можно получить с помощью характериографа XIV1.

4 Для экспериментального получения ВАХ диода на макетной плате из полученного набора элементов собрать схему. Постоянное напряжение на вход подаётся ОТ источника питания HY3002-D2. Блок-диаграмма схемы BAX виртуального прибора для снятия аналогична представленной на рисунке 8.1.

Сравнить результаты моделирования, экспериментальные значения со справочными данными.

5 Для исследования оптопары собрать схему согласно рисунку 8.2. Значения ограничивающих сопротивлений  $R_1$  и  $R_2$ принять исходя из величины максимального входного и выходного токов  $I_{ex}$ ,  $I_{ablx}$  оптопары при заданных преподавателем значениях входной и выходной ЭДС  $E_{ex}$ ,  $E_{ablx}$ .

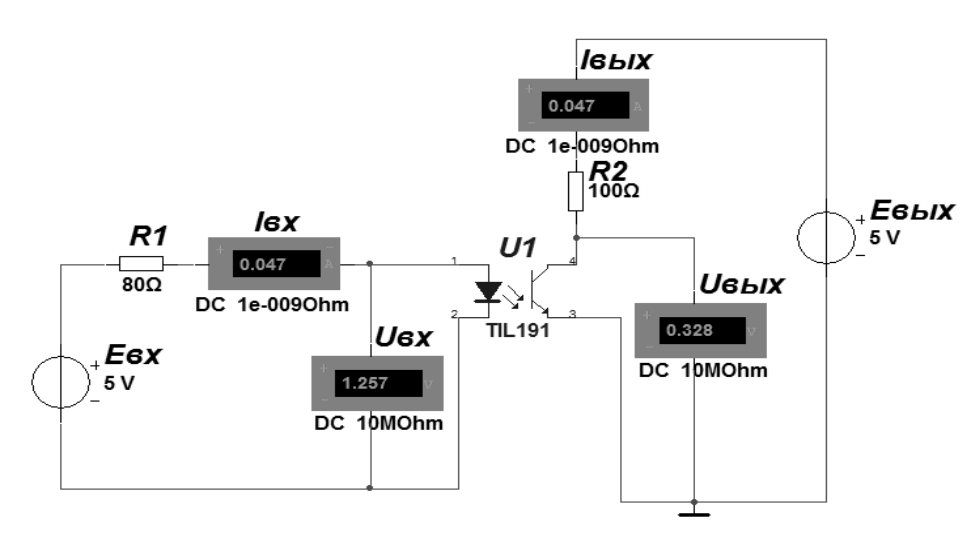

Рисунок 8.2 – Схема для исследования оптопарыв среде Multisim

6 Для получения входной и выходной ВАХ оптопары на вход схемы подаётся ЭДС  $E_{ex}$ , а для питания выходной цепи –  $E_{eblx}$  от источника питания HY3002-D2. Сигнал, пропорциональный входному току, снимается с резистора  $R_1$ . Сигнал пропорциональный выходному току снимается с резистора  $R_2$ .

Построить передаточную характеристику оптопары  $I_{6blx} = f(I_{6x})$ . Определить коэффициент передачи по току  $K_i$ .

7 Сделать выводы по результатам работы.

#### 8.2 Содержание отчёта

Отчёт по работе должен содержать: цель работы; основные параметры светодиода и оптопары; схемы для моделирования работы светодиода и оптопары в среде Multisim;блок-диаграмму виртуального прибора для экспериментального исследования и диалоговое окно; ВАХ светодиода и оптопары по результатам моделирования и экспериментальную; передаточную характеристику оптопары; выводы по работе.

# Контрольные вопросы

1 Опишите принцип работы светодиода и оптопары.

2 Приведите основные параметры и характеристики светодиода и оптопары.

3 Приведите порядок снятия характеристик светодиода и оптопары в программе Multisim и в среде LabVIEW.

# 9 Лабораторная работа № 9. Исследование режимов работы и характеристик операционных усилителей

*Цель работы*: изучение принципа работы, методик расчёта, характеристик и параметров устройств на базе операционных усилителей.

# 9.1 Порядок выполнения лабораторной работы

1 Определить коэффициент усиления заданного преподавателем операционного усилителя без обратной связи в программе Multisim. Для этого необходимо собрать схему, представленную на рисунке 9.1.

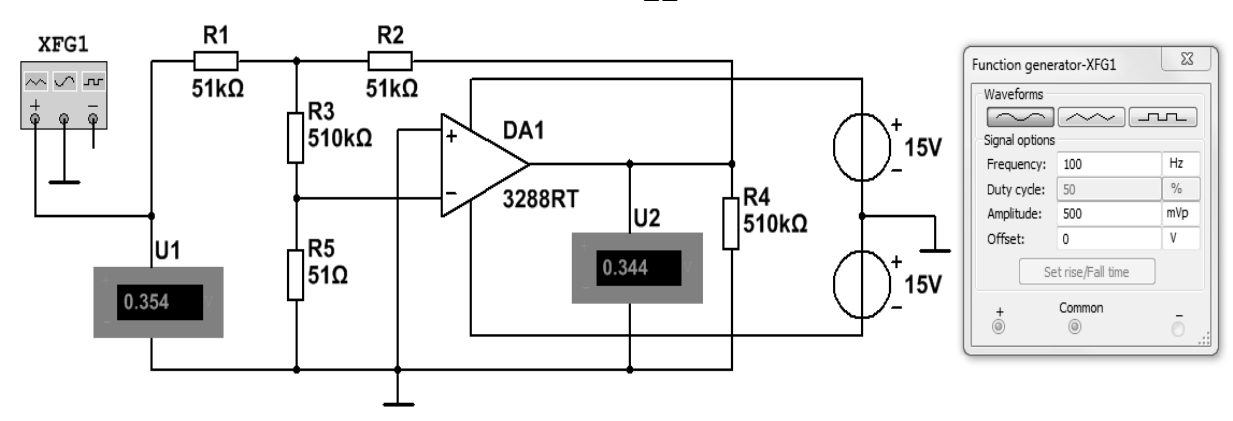

Рисунок 9.1 – Схема для измерения коэффициента усиления ОУ без обратной связи в среде Multisim

Коэффициент усиления определить по формуле

$$K_U = \frac{U_2}{U_1} \cdot \frac{R_3}{R_4}.$$

2 Определить входное сопротивление операционного усилителя  $R_{ex}$ , собрав схему, представленную на рисунке 9.2.

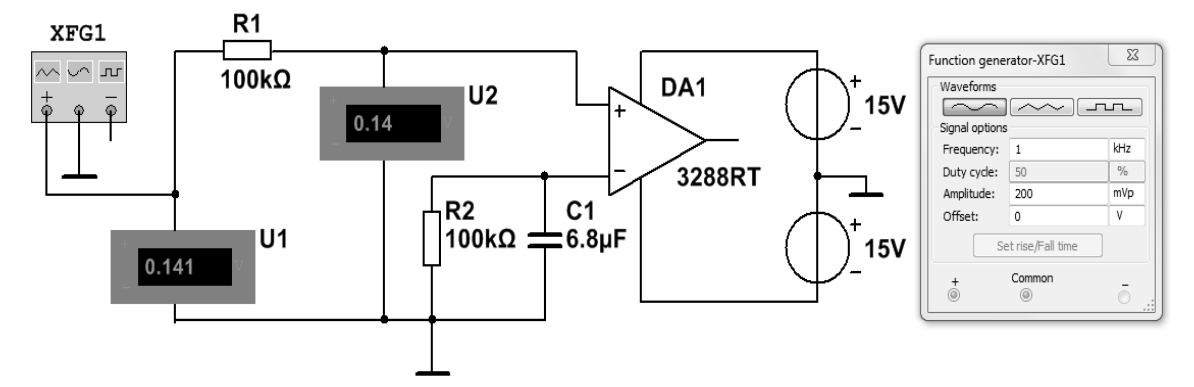

Рисунок 9.2 – Схема для измерения входного сопротивления ОУ в среде Multisim

Формула для определения входного сопротивления

$$R_{ex} = \frac{U_{ex}}{I_{ex}} = \frac{U_1}{(U_1 - U_2) / R_1} = \frac{R_1}{\frac{U_1}{U_2} - 1}.$$

3 Для экспериментальной проверки правильности определения  $K_U$  на макетной плате из полученного набора элементов собрать схему, приведенную на рисунке 9.3. Блок-диаграмма виртуального прибора представлена на рисунке 9.4.

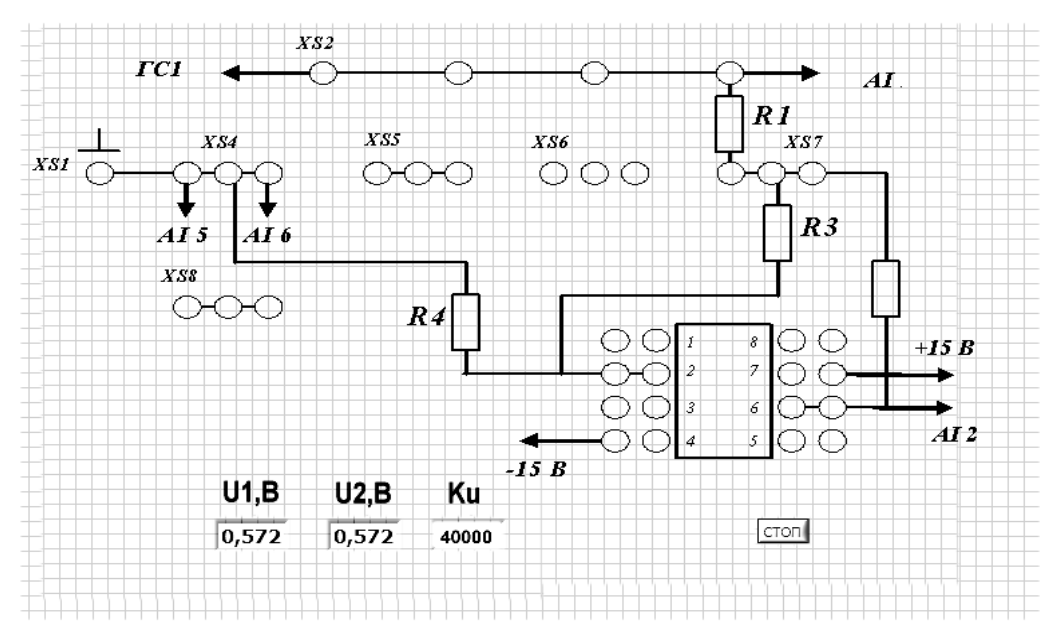

Рисунок 9.3 – Виртуальный прибор для экспериментального исследования коэффициента ОУ в среде LabVIEW

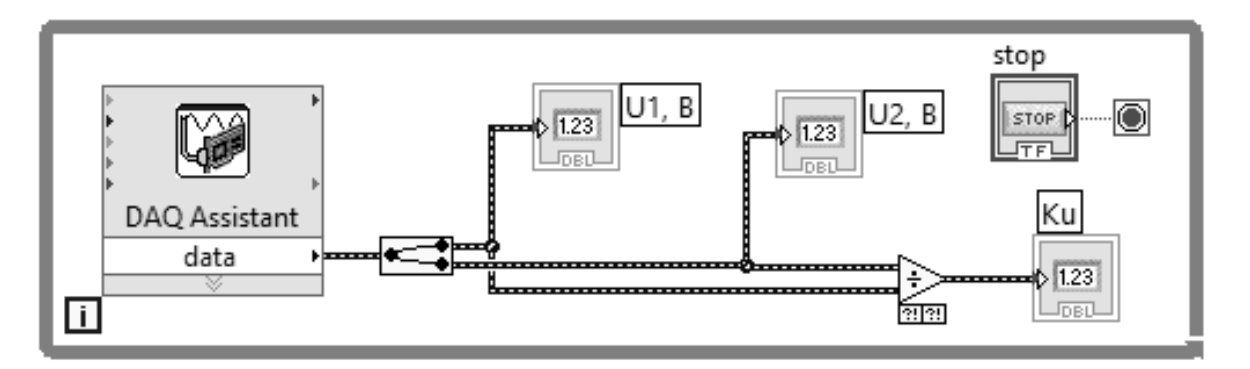

Рисунок 9.4 – Блок-диаграмма виртуального прибора в LabVIEW для экспериментального исследования ОУ

4 Определить основные параметры операционного усилителя. Результаты занести в таблицу 9.1. Сравнить результаты моделирования, экспериментальные результаты с расчётными данными.

Таблица 9.1 – Результаты исследований

| Сполоб ноононорония | Turi OV | Параметры |          |  |  |
|---------------------|---------|-----------|----------|--|--|
| Спосоо исследования | ТипОу   | Ku        | $R_{ex}$ |  |  |
| Моделирование       |         |           |          |  |  |
| Эксперимент         |         |           |          |  |  |

5 Сделать выводы по результатам работы.

# 9.2 Содержание отчёта

Отчёт по работе должен содержать: цель работы; схемы для определения параметров ОУ в среде Multisim; блок-диаграмму виртуального прибора для экспериментального снятия характеристик и диалоговое окно; таблицу 9.1; выводы по работе.

# Контрольные вопросы

1 Опишите принцип работы операционного усилителя.

2 Приведите основные параметры и характеристики операционного усилителя.

3 Приведите порядок снятия характеристик и определения параметров операционного усилителя в программе Multisim и в среде LabVIEW.

# 10 Лабораторная работа № 10. Исследование аналоговых вычислительных схем на основе операционных усилителей

*Цель работы*: изучение принципа работы, методик расчёта, характеристик устройств на базе операционных усилителей.

# 10.1 Порядок выполнения лабораторной работы

1 На основании заданного преподавателем типа операционного усилителя, пользуясь справочником, заполнить таблицу 10.1.

Таблица 10.1 – Параметры ОУ

| TurnOV |                   | Справочные параметры |                 |               |                |  |  |  |  |
|--------|-------------------|----------------------|-----------------|---------------|----------------|--|--|--|--|
| ТипОУ  | $U_n, \mathbf{B}$ | $K_U$                | $f_1, \Gamma$ ц | $R_{ex}$ , Om | $R_{вых}$ , Ом |  |  |  |  |
|        |                   |                      |                 |               |                |  |  |  |  |

2 По заданным параметрам заполнить таблицу 10.2 и произвести расчет устройств (рисунок 10.1). Резисторы выбрать из ряда E24.

Таблица 10.2 – Исходные данные

| Тип ОУ | Заданные параметры<br>(рисунок 10, <i>а</i> ) |                                                                                             | Зада<br>парам<br>(рисуно | нные<br>летры<br>эк 10,б) | Заданные параметры<br>(рисунок 10, <i>е</i> ) |  |  |  |
|--------|-----------------------------------------------|---------------------------------------------------------------------------------------------|--------------------------|---------------------------|-----------------------------------------------|--|--|--|
|        | $u_{ex}, B$                                   | cyhok 10,a)III(рисунок $u_{ebix}$ , B $u_{ex}$ , B $u_{ebix}$ , B $u_1$ , B $u_2$ , B $u_2$ | из, В                    | ивых, В                   |                                               |  |  |  |
|        |                                               |                                                                                             |                          |                           |                                               |  |  |  |

Продолжение таблицы 10.2

| Рассчитанные параметры           |                            |                |                            |                |                            |  |  |  |  |
|----------------------------------|----------------------------|----------------|----------------------------|----------------|----------------------------|--|--|--|--|
| (рисунок 10, <i>a</i> ) (рисунок |                            |                | 10, б)                     | (рису          | исунок 10, <i>е</i> )      |  |  |  |  |
| <i>R</i> 1, Ом                   | <i>R</i> <sub>2</sub> , Ом | <i>R</i> 1, Ом | <i>R</i> <sub>2</sub> , Ом | <i>R</i> 1, Ом | <i>R</i> <sub>2</sub> , Ом |  |  |  |  |
|                                  |                            |                |                            |                |                            |  |  |  |  |

3 Для подтверждения правильности расчётов произвести моделирование работы устройств, представленных на рисунке 10.2, в программе Multisim. Напряжения и осциллограммы в схемах отображаются с помощью виртуальных вольтметров и осциллографа. Входной сигнал формируется функциональным генератором.

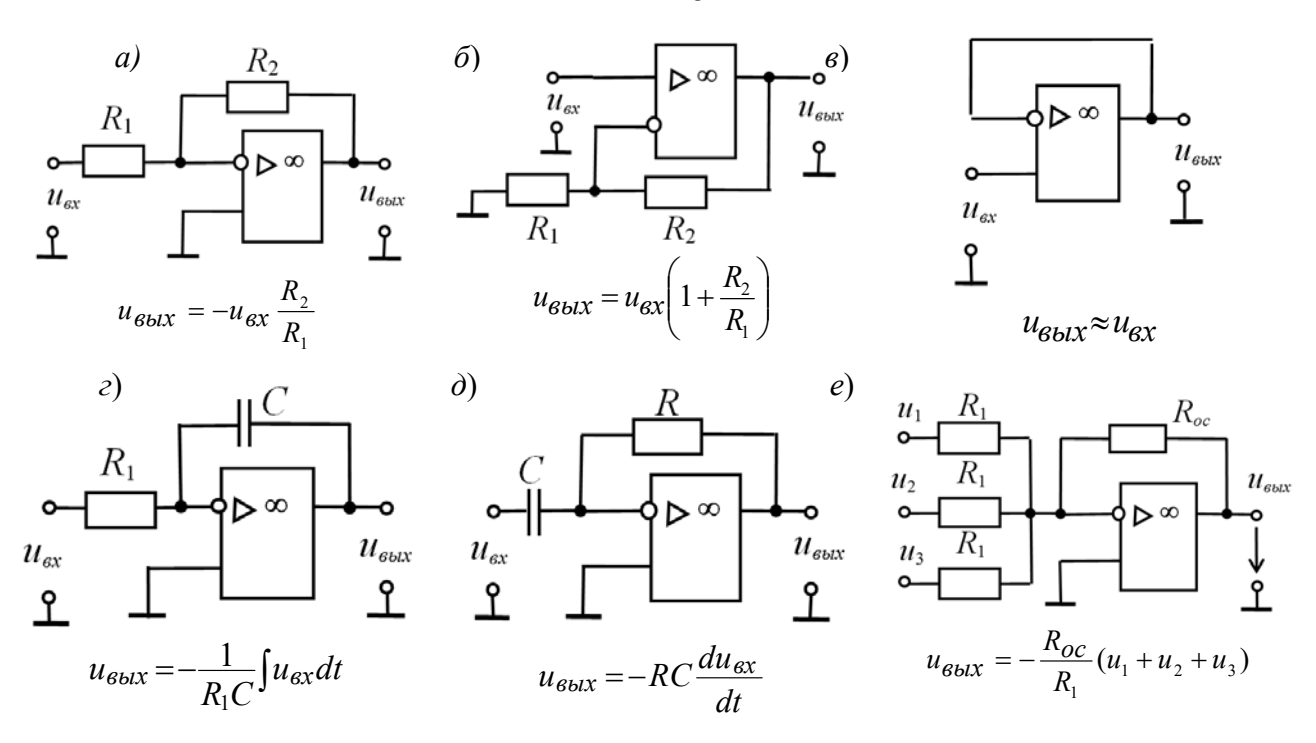

Рисунок 10.1 – Устройства на базе операционных усилителей

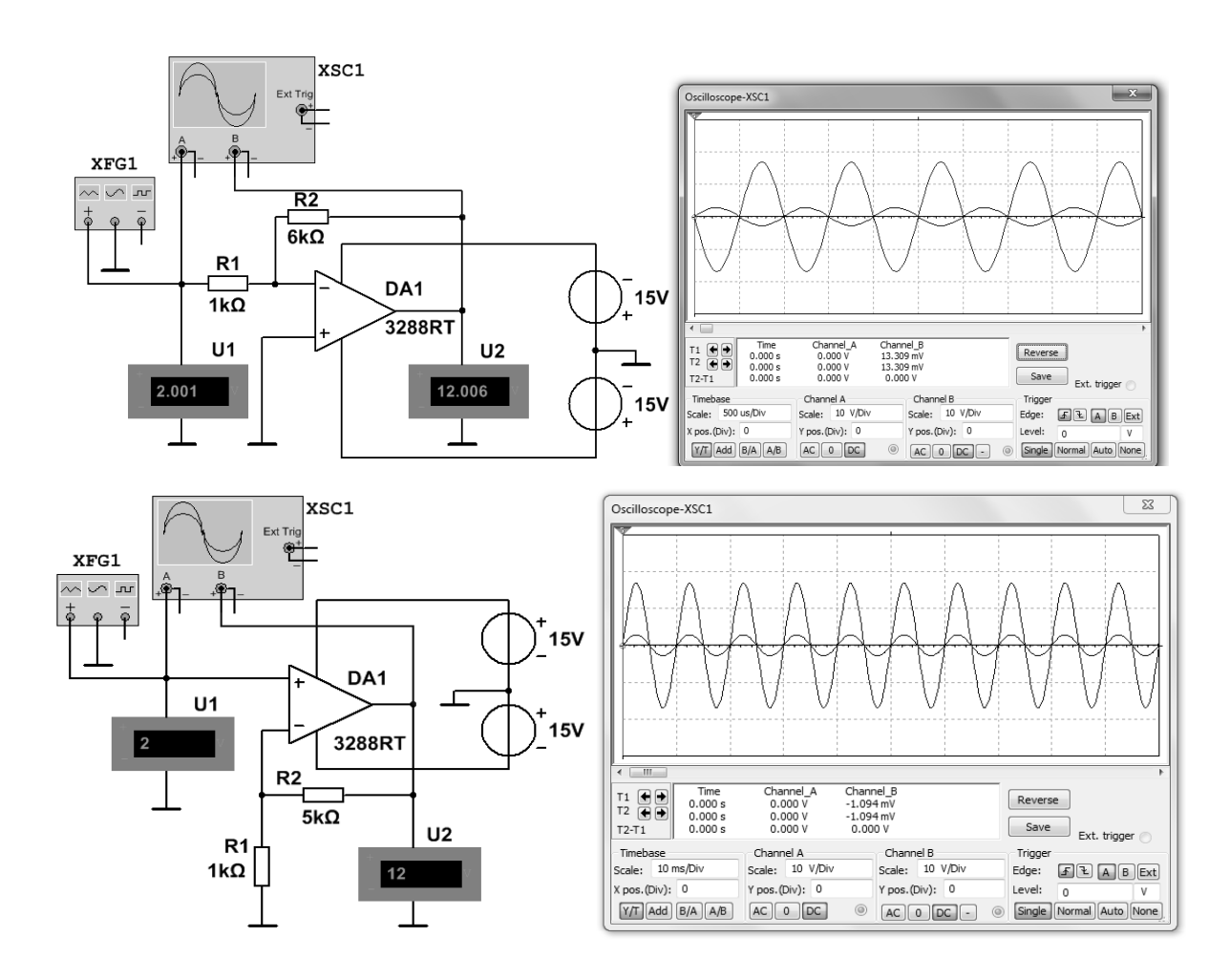

Рисунок 10.2 – Схемы инвертирующего усилителя (вверху), неинвертирующего усилителя (в центре) и сумматора (внизу) в среде Multisim

25

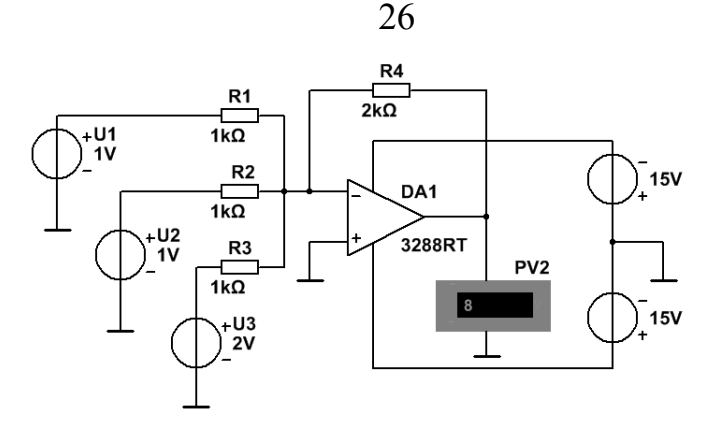

Окончание рисунка 10.2

Для отображения параметров усилителя по постоянному току в свойствах измерительных приборов установить DC, при измерении переменных сигналов – AC. Результаты моделирования для неинвертирующего усилителя занести в таблицу 10.3 (моделирование).

Получить амплитудно-частотную характеристику (АЧХ) неинвертирующего усилителя, изменяя частоту входного сигнала или воспользовавшись плоттером Боде (Bode PlotterXBP1). Определить частоту среза  $f_p$  и частоту единичного усиления  $f_1$ .

В схеме сумматора просуммировать постоянный и переменный сигналы, подав на вход 1 вместо постоянного напряжения 1 В переменное напряжение 1 В с частотой 1 кГц. Напряжение на выходе пронаблюдать с помощью осциллографа.

4 Экспериментально исследовать неинвертирующий усилитель на базе заданного преподавателем ОУ. Для этого на макетной плате из полученного набора элементов собрать схему (рисунок 10.3). На вход схемы подавать синусоидальное напряжение от генератора  $U_{\Gamma C1}$ . Блок-диаграмма виртуального прибора для снятия характеристик в среде LabVIEW приведена на рисунке 10.4.

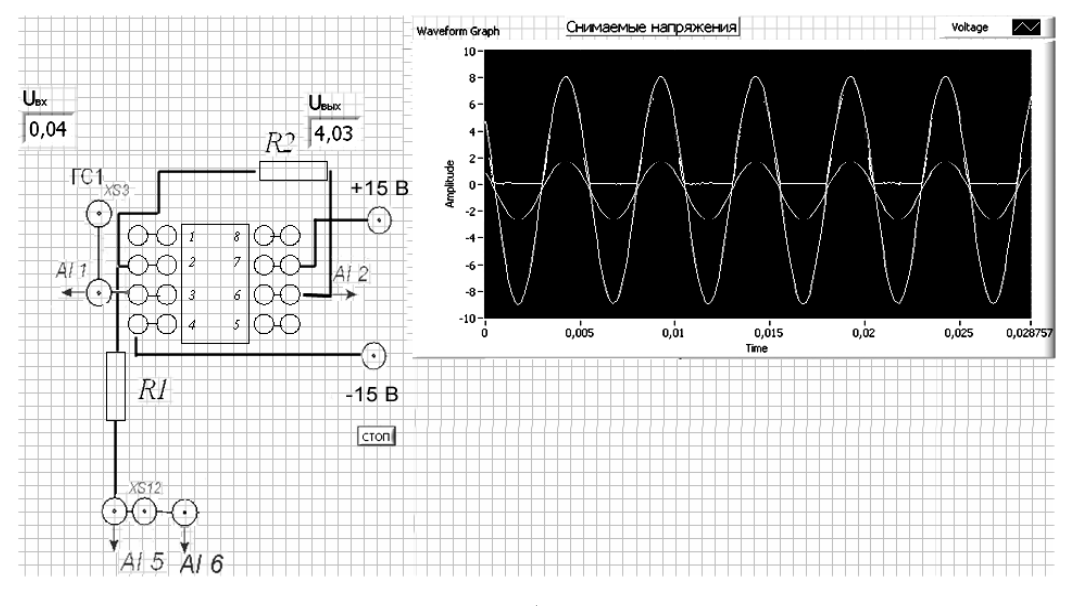

Рисунок 10.3 – Виртуальный прибор для экспериментального исследования неинвертирующего усилителя на базе ОУ в среде LabVIEW

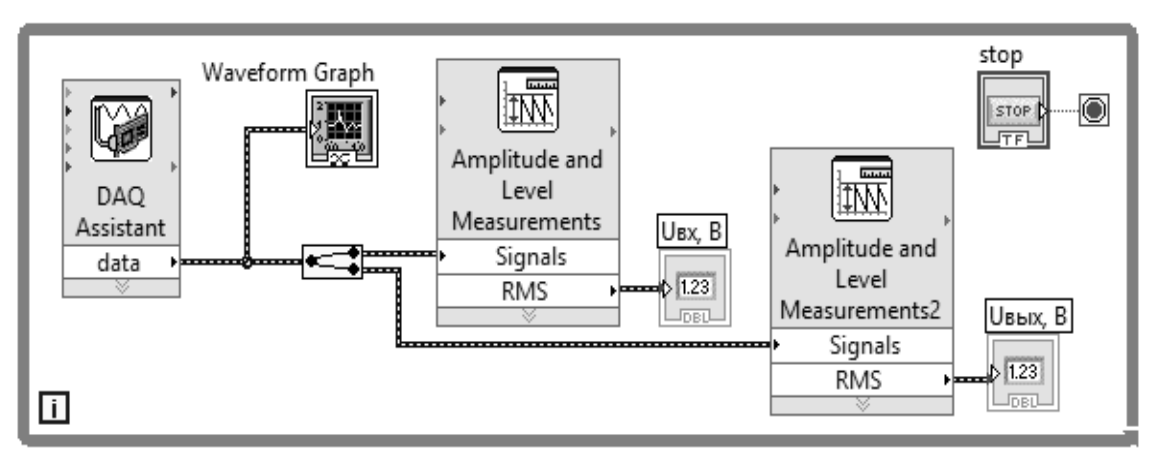

Рисунок 10.4 – Блок-диаграмма виртуального прибора в LabVIEW для экспериментального исследования неинвертирующего усилителя на базе ОУ

5 Определить основные параметры усилительного каскада. Результаты занести в таблицу 10.3 (эксперимент). Сравнить результаты моделирования, экспериментальные результаты с расчётными данными.

Таблица 10.3 – Результаты моделирования

| Тин толицих   | Параметры   |              |       |  |  |  |
|---------------|-------------|--------------|-------|--|--|--|
| тип данных    | $u_{ex}, B$ | $u_{вых}, B$ | $K_u$ |  |  |  |
| Задано        |             |              |       |  |  |  |
| Моделирование |             |              |       |  |  |  |
| Эксперимент   |             |              |       |  |  |  |

6 Сделать выводы по результатам работы.

# 10.2 Содержание отчёта

Отчёт по работе должен содержать: цель работы; схемы для моделирования работы устройств на базе операционных усилителей в среде Multisim; блок-диаграмму виртуального прибора для экспериментального снятия характеристик и диалоговое окно; осциллограммы входных и выходных напряжений; АЧХ; основные параметры неинвертирующего усилителя в виде таблицы; выводы по работе.

# Контрольные вопросы

1 Опишите принцип работы устройств на основе операционного усилителя.

2 Приведите порядок расчёта параметров устройств на основе операционного усилителя.

3 Приведите порядок снятия характеристик и определения параметров устройств на основе операционного усилителя в программе Multisim и в среде LabVIEW.

# 11 Лабораторная работа № 11. Исследование работы усилительного каскада на биполярном транзисторе

*Цель работы*: изучение принципа функционирования и характеристик на переменном токе усилителя на биполярном транзисторе.

# 11.1 Порядок выполнения лабораторной работы

1 Произвести моделирование работы усилителя в программе Multisim согласно рисунку 5.1. Напряжения и токи в схемах отображаются с помощью виртуальных вольтметров, амперметров и осциллографа XSC1. Входной сигнал формируется функциональным генератором Agilent-XFG1.

Для отображения параметров усилителя по переменному току в свойствах измерительных приборов установить AC.

2 Подать на вход усилительного каскада переменный синусоидальный сигнал с амплитудой, не превышающей  $U_{mb}$ . Снять осциллограмму выходного сигнала. Измерить параметры усилителя в режиме переменного сигнала (свойство прибора AC). Заполнить таблицу 11.1 (моделирование).

3 Увеличить амплитуду входного сигнала до получения искажений сигнала на выходе. Наблюдать увеличение коэффициента нелинейных искажений с помощью прибора XDA1.

4 Исследовать влияние  $R_{H}$ ,  $C_{2}$  на амплитуду выходного сигнала.

5 С помощью плоттера Боде снять амплитудно-частотную характеристику (АЧХ) усилительного каскада. Определить нижнюю и верхнюю частоты  $f_{H}$ ,  $f_{\theta}$ , при которых происходит снижение коэффициента усиления в  $\sqrt{2}$  раз. Исследовать влияние ёмкости разделительного конденсатора  $C_{p2}$  на АЧХ. Результаты занести в таблицу 11.1 (моделирование).

6 Для экспериментального исследования усилительного каскада на макетной плате из полученного набора элементов собрать схему. На вход схемы подавать синусоидальное напряжение от генератора  $U_{\Gamma C1}$ .

| Стараб        | Результат измерений          |                    |                                |                                |                              |                   |          |                                |                    |
|---------------|------------------------------|--------------------|--------------------------------|--------------------------------|------------------------------|-------------------|----------|--------------------------------|--------------------|
| исследования  | <i>R</i> <sub>н</sub> ,<br>В | <i>С</i> э,<br>мкФ | <i>U</i> <sub>вх</sub> ,<br>мВ | <i>I</i> <sub>вх</sub> ,<br>мА | <i>U</i> <sub>н</sub> ,<br>В | <i>I</i> н,<br>мА | Кг,<br>% | <i>f</i> <sub>н</sub> ,<br>кГц | <i>f</i> в,<br>кГц |
| Моделирование |                              |                    |                                |                                |                              |                   |          |                                |                    |
| Моделирование |                              |                    |                                |                                |                              |                   |          |                                |                    |

Таблица 11.1 – Результаты моделирования

Продолжение таблицы 11.1

| Результат вычислений           |  |  |  |  |  |  |  |  |
|--------------------------------|--|--|--|--|--|--|--|--|
| $R_{ex}, OM$ $K_i$ $K_u$ $K_p$ |  |  |  |  |  |  |  |  |
|                                |  |  |  |  |  |  |  |  |

7 Определить основные параметры усилительного каскада. Результаты занести в таблицу 11.1 (эксперимент). Сравнить результаты моделирования, экспериментальные результаты с расчётными данными.

8 Сделать выводы по результатам работы.

# 11.2 Содержание отчёта

работе Отчёт ПО должен содержать: цель работы; схемы для моделирования работы усилительного каскада в среде Multisim; блокдиаграмму виртуального прибора для экспериментального снятия характеристик и диалоговое окно; осциллограммы входных и выходных напряжений; АЧХ усилителя; основные параметры усилителя в виде таблицы; выводы по работе.

#### Контрольные вопросы

1 Опишите работу схемы усилителя на биполярном транзисторе.

2 Приведите порядок снятия характеристик и определения параметров транзисторного усилителя по переменному току в программе Multisim и в среде LabVIEW.

# 12 Лабораторная работа № 12. Исследование работы усилительного каскада на полевом транзисторе

*Цель работы*: изучение методики расчёта, принципа функционирования и характеристик по переменному току усилителей на полевом транзисторе.

# 12.1 Порядок выполнения лабораторной работы

1 Произвести моделирование работы усилителя в программе Multisim, (рисунок 7.1). Входной сигнал формируется функциональным генератором.

2 Подать на вход усилительного каскада переменный синусоидальный сигнал с амплитудой, не превышающей  $U_{mb}$ . Снять осциллограмму выходного сигнала. Заполнить таблицу 12.1 (моделирование).

3 Увеличить амплитуду входного сигнала до получения искажений сигнала на выходе. Наблюдать искажения с помощью осциллографа.

4 Исследовать влияние  $R_{H}$ ,  $C_{u}$  на амплитуду выходного сигнала.

5 С помощью плоттера Боде снять амплитудно-частотную характеристику (АЧХ) усилительного каскада. Определить нижнюю и верхнюю частоты  $f_{H}$ ,  $f_{6}$ , при которых происходит снижение коэффициента усиления в  $\sqrt{2}$  раз. Исследовать влияние ёмкости разделительного конденсатора  $C_{p2}$  на АЧХ.

Результаты занести в таблицу 12.1 (моделирование).

| Способ исследо- | Задаваемые<br>параметры |         |      | Результат измерений |     |                                |                  |                  | Результат вычислений |       |    |    |
|-----------------|-------------------------|---------|------|---------------------|-----|--------------------------------|------------------|------------------|----------------------|-------|----|----|
| исследо-        | $R_{H}, B$              | $C_u$ , | Uex, | $I_{\theta x}$ ,    | Uн, | <i>I</i> <sub><i>н</i></sub> , | f <sub>н</sub> , | f <sub>в</sub> , | Rex,                 | $K_i$ | Ku | Kp |
| вании           |                         | мкΦ     | мВ   | мА                  | В   | мА                             | кГц              | кГц              | Ом                   |       |    |    |
| Модели-         |                         |         |      |                     |     |                                |                  |                  |                      |       |    |    |
| рование         |                         |         |      |                     |     |                                |                  |                  |                      |       |    |    |
| Экспери-        |                         |         |      |                     |     |                                |                  |                  |                      |       |    |    |
| мент            |                         |         |      |                     |     |                                |                  |                  |                      |       |    |    |

Таблица 12.1 – Результаты моделирования

6 Для экспериментального исследования усилительного каскада на макетной плате из полученного набора элементов собрать схему. На вход схемы подавать синусоидальное напряжение от генератора  $U_{\Gamma C1}$ . Определить коэффициент усиления по напряжению.

7 Определить основные параметры усилительного каскада. Результаты занести в таблицу 12.1 (эксперимент). Сравнить результаты моделирования, экспериментальные результаты с расчётными данными.

8 Сделать выводы по результатам работы.

# 12.2 Содержание отчёта

Отчёт по работе содержать: цель работы; должен схемы для моделирования работы усилительного каскада в среде Multisim; блокдиаграмму виртуального прибора экспериментального для снятия характеристик и диалоговое окно; осциллограммы входных и выходных напряжений; АЧХ усилителя; основные параметры усилителя в виде таблицы; выводы по работе.

# Контрольные вопросы

1 Опишите работу схемы усилителя на полевом транзисторе.

2 Приведите порядок снятия характеристик и определения параметров усилителя на полевом транзисторе по переменному току в программе Multisim и в среде LabVIEW.

# 13 Лабораторная работа № 13. Исследование параметров импульсного сигнала

*Цель работы*: приобретение навыков работы с комплектом лабораторного оборудования; измерение основных параметров электрических сигналов.

# 13.1 Задание к лабораторной работе

С помощью функционального генератора среды Multisim и генератора Л31, входящего в лабораторный комплект, сформировать сигналы, параметры которых указаны в таблице 13.1.

| Тип сигнала   | Параметры         |              |               |          |       |  |  |  |  |
|---------------|-------------------|--------------|---------------|----------|-------|--|--|--|--|
| Типсигнала    | $U_m, \mathbf{B}$ | <i>T</i> , c | <i>tu</i> , c | $t_p, c$ | to, c |  |  |  |  |
| Постоянный    |                   | Х            | Х             | Х        | Х     |  |  |  |  |
| Гармонический |                   |              | Х             | Х        | Х     |  |  |  |  |
| Импульсный    |                   |              |               | Х        | X     |  |  |  |  |
| Пилообразный  |                   |              | X             |          |       |  |  |  |  |

Таблица 13.1 – Параметры сигналов

# 13.2 Порядок выполнения лабораторной работы

1 Подключить генератор Л31 к гнёздам «Вход ГС1» блока управления БУ К32. Блок мультиметра К32 подключить к разъёмам «Выход~» или «Выход=». Вставить макетную плату в БУК32.

2 В среде Multisim подключить функциональный генератор XPG1 ко входу осциллографа XSC1 (рисунок 13.1).

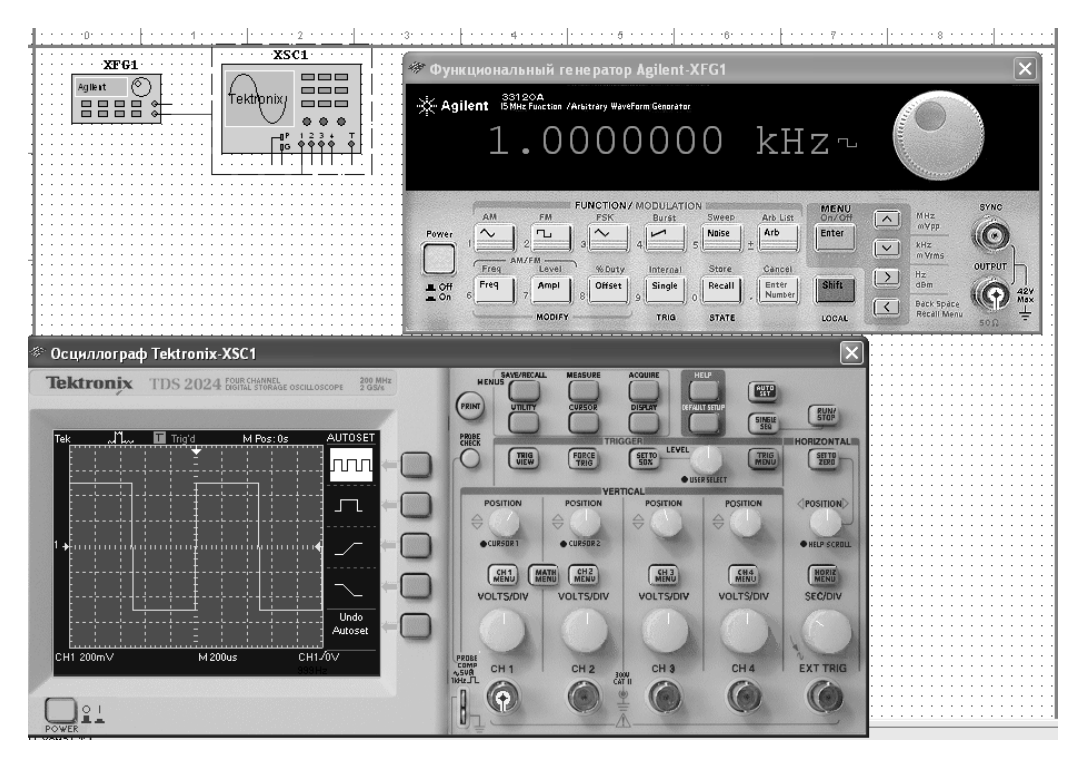

Рисунок 13.1- Схема для исследования параметров сигналов в среде Multisim

3 Сформировать сигналы, указанные в задании (см. таблицу 13.1). Полученные сигналы зафиксировать с помощью осциллографа. Определить параметры сигналов. Результаты занести в таблицу 13.2 (моделирование).

| Габлица | 13.2 - | - Результаты | измерений |
|---------|--------|--------------|-----------|
|---------|--------|--------------|-----------|

| Тип        | Способ                       | Um B    | Тип сигнала   | Способ        | Um B  | UB   | Тс  | fГu    |
|------------|------------------------------|---------|---------------|---------------|-------|------|-----|--------|
| сигнала    | исследования                 | OIII, D | 1 mi cm nasia | исследования  | Om, D | 0, D | 1,0 | у, і ц |
| Постояния  | Моделирование<br>Эксперимент |         |               | Моделирование |       |      |     |        |
| Постоянныи |                              |         | тармонический | Эксперимент   |       |      |     |        |

Продолжение таблицы 13.2

| Тип<br>сигнала | Способ<br>исследования | Um, B | <i>T</i> , c | <i>t</i> и, с | q | γ | <i>τ</i> <sub>φ</sub> , c | <i>τ</i> c, c | <i>S</i> <sub>ф</sub> , В/с | $U_{	ext{m.odp}}, \mathbf{B}$ | $t_{\text{BOC}}, c$ |
|----------------|------------------------|-------|--------------|---------------|---|---|---------------------------|---------------|-----------------------------|-------------------------------|---------------------|
| 14             | Моделирование          |       |              |               |   |   |                           |               |                             |                               |                     |
| импульсныи     | Эксперимент            |       |              |               |   |   |                           |               |                             |                               |                     |

Окончание таблицы 13.2

| Тип сигнала  | Способ<br>исследования | Um, B | <i>T</i> , c | <i>t</i> <sub>p</sub> , c | <i>t</i> <sub>c</sub> , c | ک |
|--------------|------------------------|-------|--------------|---------------------------|---------------------------|---|
| Пилообразный | Моделирование          |       |              |                           |                           |   |
|              | Эксперимент            |       |              |                           |                           |   |

4 Разработать виртуальный прибор для исследования параметров сигналов в среде LabVIEW (рисунок 13.2). Блок-диаграмма виртуального прибора (рисунок 13.3) содержит следующие блоки: DAQ Assistant– обеспечивает сбор данных с устройства NI USB-6009; Amplitude and Level Measurements– для определения действующего значения и постоянной составляющей напряжения; Tone Measuremetnts– для определения амплитуды и частоты сигнала; Spectral Measuremetnts– для определения сигнала.

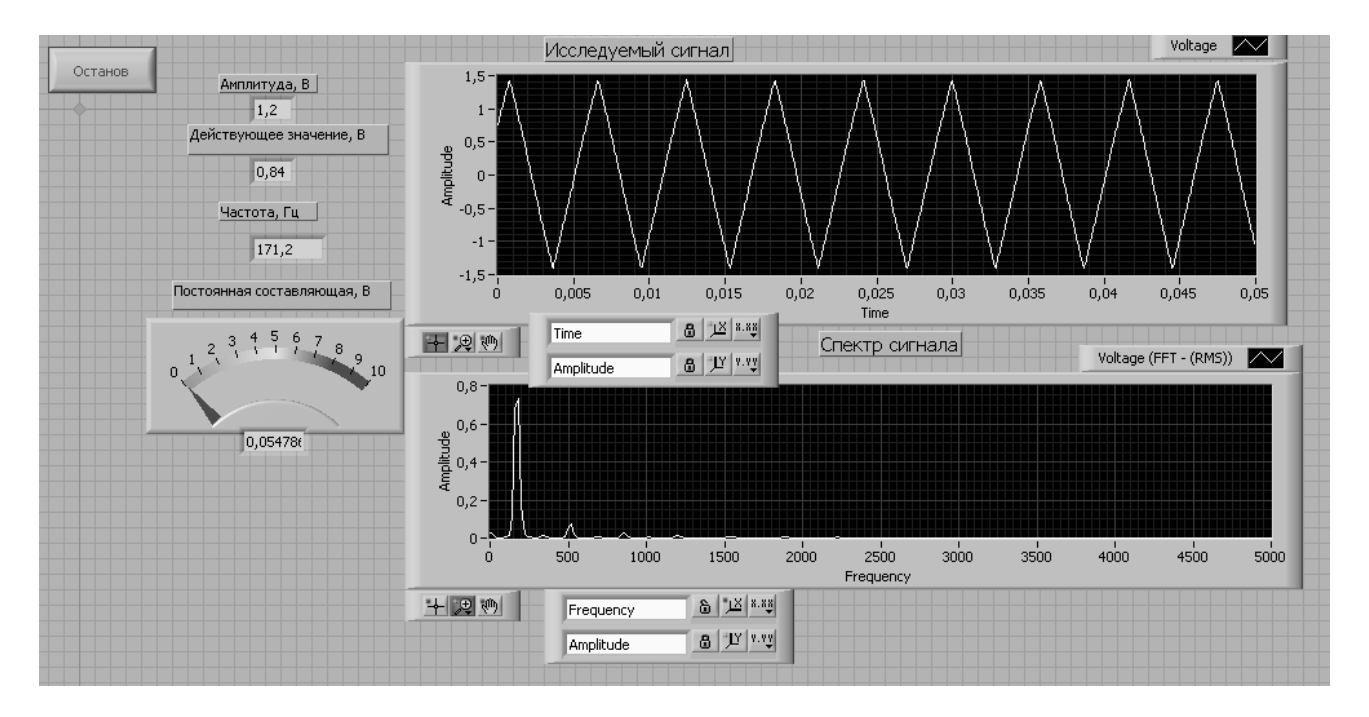

Рисунок 13.2 – Виртуальный прибор для исследования параметров сигналов в среде LabVIEW

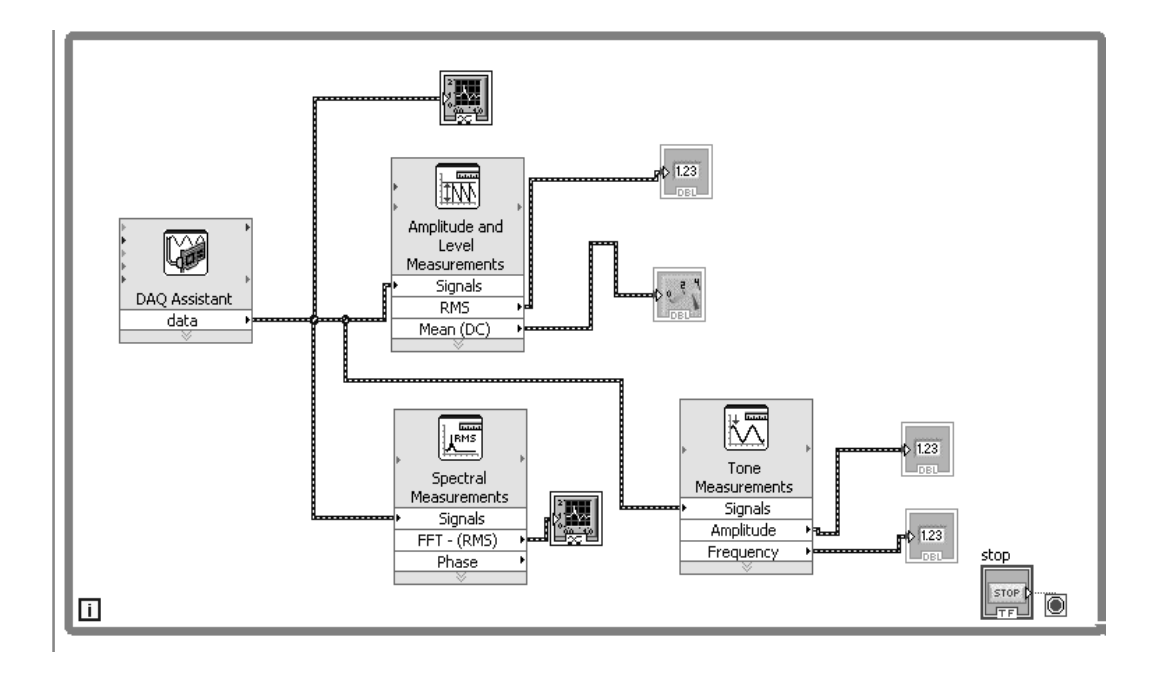

Рисунок 13.3 – Блок-диаграмма для исследования параметров сигналов в среде LabVIEW

5 С помощью генератора Л31 и блока управления БУ К32 сформировать сигналы, указанные в задании (см. таблицу13.1). Исследовать полученные сигналы с помощью виртуального прибора. Результаты занести в таблицу 13.2 (эксперимент).

6 Сделать выводы по результатам работы.

# 13.3 Содержание отчёта

Отчёт по работе должен содержать: цель работы; задание к работе; распечатку «окна схемы» среды Multisim; распечатку лицевой панели и панели блок-диаграммы в среде LabVIEW; таблицу с результатами измерений; выводы по работе.

# Контрольные вопросы

1 Приведите основные параметры постоянного, гармонического, импульсного и пилообразного сигналов.

2 Приведите порядок исследования сигналов в программе Multisim и в среде LabVIEW.

# 14 Лабораторная работа № 14. Исследование работы однофазных неуправляемых выпрямителей

*Цель работы*: изучение принципа функционирования, методик расчёта, характеристик и параметров неуправляемых выпрямителей.

# 14.1 Порядок выполнения лабораторной работы

1 Рассчитать параметры выпрямителей: однофазного однополупериодного, двухполупериодного мостового (рисунки 14.1 и 14.2), обеспечив заданные преподавателем параметры нагрузки. Заполнить таблицу 14.2.

| Схема выпрямления | Заданные параметры |               |                     |                |    |  |  |  |  |  |
|-------------------|--------------------|---------------|---------------------|----------------|----|--|--|--|--|--|
|                   | $U_1, \mathbf{B}$  | <i>f</i> , Гц | $U_{H}, \mathbf{B}$ | <i>RH</i> , Ом | kн |  |  |  |  |  |
| Однополупериодная |                    |               |                     |                |    |  |  |  |  |  |
| Двухполупериодная |                    |               |                     |                |    |  |  |  |  |  |
| мостовая          |                    |               |                     |                |    |  |  |  |  |  |

Таблица 14.2 – Исходные данные и результаты расчёта схемы выпрямителей

Продолжение таблицы 14.2

| Схема             |                   | Рассчитанные параметры |                           |               |               |                                                                          |                      |     |  |  |  |
|-------------------|-------------------|------------------------|---------------------------|---------------|---------------|--------------------------------------------------------------------------|----------------------|-----|--|--|--|
| выпрямления       | $U_2, \mathbf{B}$ | <i>k</i> <sub>TP</sub> | <i>I</i> <sub>2</sub> , A | $S_{TP}$ , BA | <i>Ід</i> , А | $U_{O {\it {\it {\it {\it {\it {\it {\it {\it {\it {\it {\it {\it {\it $ | $C \phi$ , мк $\Phi$ | kcг |  |  |  |
| Однополупериодная |                   |                        |                           |               |               |                                                                          |                      |     |  |  |  |
| Двухполупериодная |                   |                        |                           |               |               |                                                                          |                      |     |  |  |  |
| мостовая          |                   |                        |                           |               |               |                                                                          |                      |     |  |  |  |

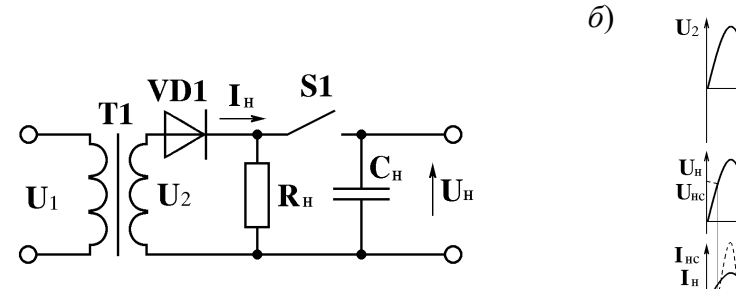

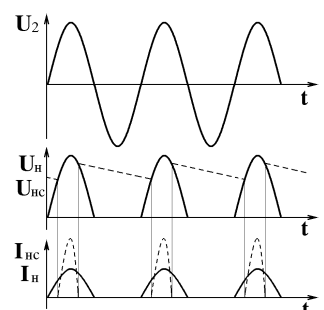

Рисунок 14.1 – Схема и временные диаграммы однофазного однополупериодного выпрямителя

*a*)

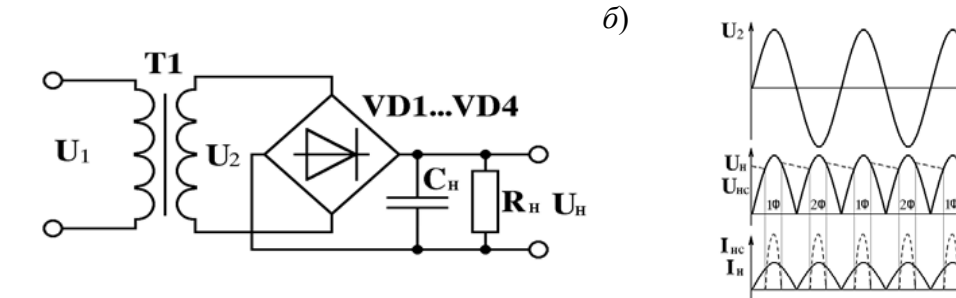

Рисунок 14.2 – Схема и временные диаграммы двухполупериодного мостового выпрямителя

Сравнительные показатели схем выпрямления приведены в таблице 14.2.

| Таблица | 14.2 - 0 | Сравнительные | показатели | схем вып | рямления |
|---------|----------|---------------|------------|----------|----------|
|---------|----------|---------------|------------|----------|----------|

| Тип схемы           | т | $U_2/U_H$ | $I_2/I_H$ | kп1   | $S_{TP}/P_H$ | Ід/Ін | Uобр <sub>max</sub> /Uн |
|---------------------|---|-----------|-----------|-------|--------------|-------|-------------------------|
| Однополупериодная   | 1 | 2,22      | 1,57      | 1,57  | 3,1          | 1     | 3,14                    |
| Мостовая однофазная | 2 | 1,11      | 1,11      | 0,667 | 1,23         | 0,5   | 1,57                    |

Здесь *m* – число пульс выпрямленного напряжения за период;

*U*<sub>2</sub>, *I*<sub>2</sub> – действующее значение напряжения и тока вторичной обмотки;

 $U_H$ ,  $I_H$  – средневыпрямленное значение напряжения и тока в нагрузке;

 $S_{TP}$  – полная мощность трансформатора;

 $I_{II}$  – расчётный прямой ток диода;

*U*<sub>*OБР*max</sub> – расчётное максимально допустимое обратное напряжение диода; *P*<sub>*H*</sub> – требуемая мощность нагрузки:

$$P_H = U_H \cdot I_{H}.$$

Коэффициент пульсаций по первой гармонике с амплитудой U<sub>m1</sub>

$$k_{\Pi 1} = U_{m1} / U_{H}.$$

Коэффициент сглаживания пульсаций

$$k_{C\Gamma} = k_{\Pi 1} / k_H$$
.

Для емкостного фильтра:

- при однополупериодной схеме выпрямления С  $\geq 2/(K_{n \ ex} \omega R_{\mu});$
- при двухполупериодной схеме выпрямления С  $\geq 1/(K_{n \, ex} \omega R_{\mu})$ .

2 По результатам моделирования и эксперимента заполнить таблицу 14.3.

| Схема             | Способ        |                   | Резулн            | Результат<br>вычислений |                     |                |    |
|-------------------|---------------|-------------------|-------------------|-------------------------|---------------------|----------------|----|
| выпрямления       | исследования  | $U_1, \mathbf{B}$ | $U_2, \mathbf{B}$ | <i>I</i> 2, мА          | $U_{H}, \mathbf{B}$ | <i>Ін</i> , мА | kн |
| Однофазная        | Моделирование |                   |                   |                         |                     |                |    |
| однополупериодная | Эксперимент   |                   |                   |                         |                     |                |    |
| Двухполупериодная | Моделирование |                   |                   |                         |                     |                |    |
| мостовая          | Эксперимент   |                   |                   |                         |                     |                |    |

Таблица 14.3 – Параметры схем выпрямления

3 Для подтверждения правильности расчётов произвести моделирование работы выпрямителей в программе Multisim, построив их модели согласно рисункам 14.3 и 14.4. Напряжения и токи в схемах отображаются с помощью виртуальных вольтметров, амперметров и осциллографа XSC1.

4 Снять осциллограммы напряжений на вторичной обмотке трансформатора U<sub>2</sub> и на выходе выпрямителя U<sub>H</sub> при работе на активную и емкостную нагрузки. Подключение сглаживающего фильтра осуществляется замыканием ключа (клавиша «А»).

5 Измерить значение тока нагрузки  $I_H$ , действующего значения тока вторичной обмотки трансформатора  $I_2$ . Определить коэффициент пульсаций нагрузки с фильтром  $k_H$ . Для определения амплитуды первой гармоники выпрямленного напряжения  $U_{m1}$  воспользоваться анализатором спектра XSA1.

Результаты занести в таблицу 14.3 (моделирование).

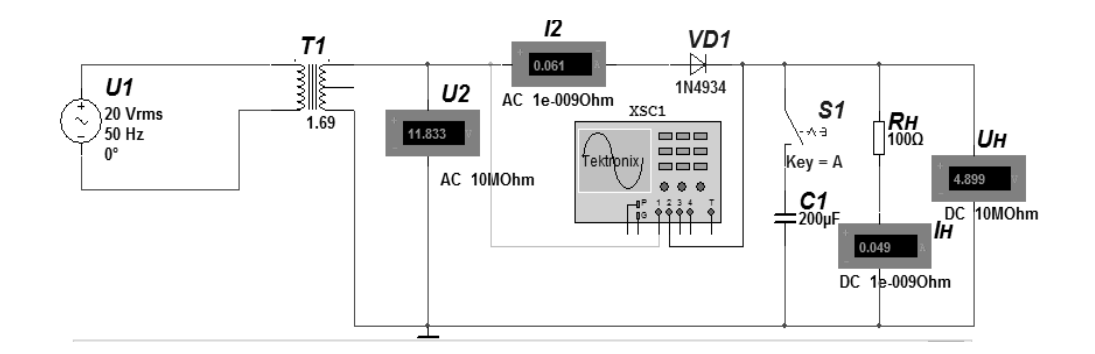

Рисунок 14.3 – Схема однофазного однополупериодного выпрямителя в среде Multisim

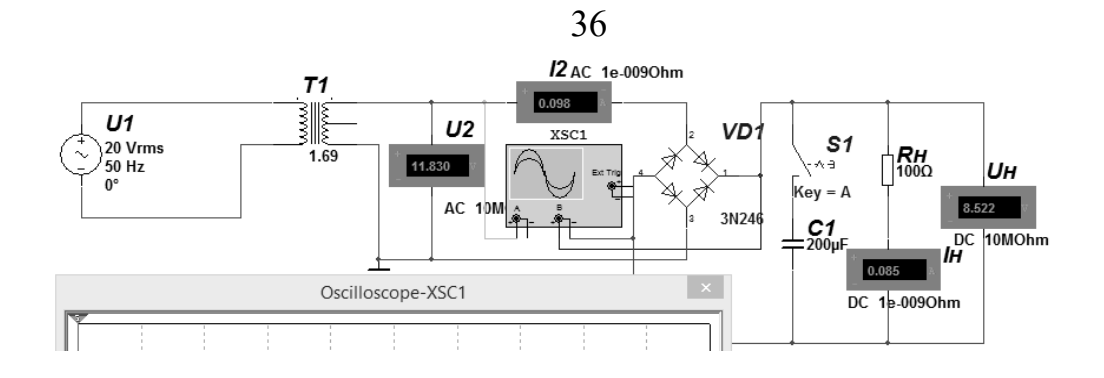

Рисунок 14.4 – Схема однофазного двухполупериодного мостового выпрямителя в среде Multisim

6 Для экспериментального исследования однофазного однополупериодного выпрямителя на макетной плате из полученного набора элементов собрать схему, приведенную на рисунке 14.5. Синусоидальное напряжение U<sub>2</sub>подается от генератора сигналов Г6-46.

7 Для экспериментального исследования двухполупериодного выпрямителя на макетной плате из полученного набора элементов собрать схему, приведенную на рисунке 14.6.

8 Определить основные параметры выпрямителей. Результаты занести в таблицу 14.3 (эксперимент). Сравнить результаты моделирования, экспериментальные результаты с расчётными данными.

9 Сделать выводы по результатам работы.

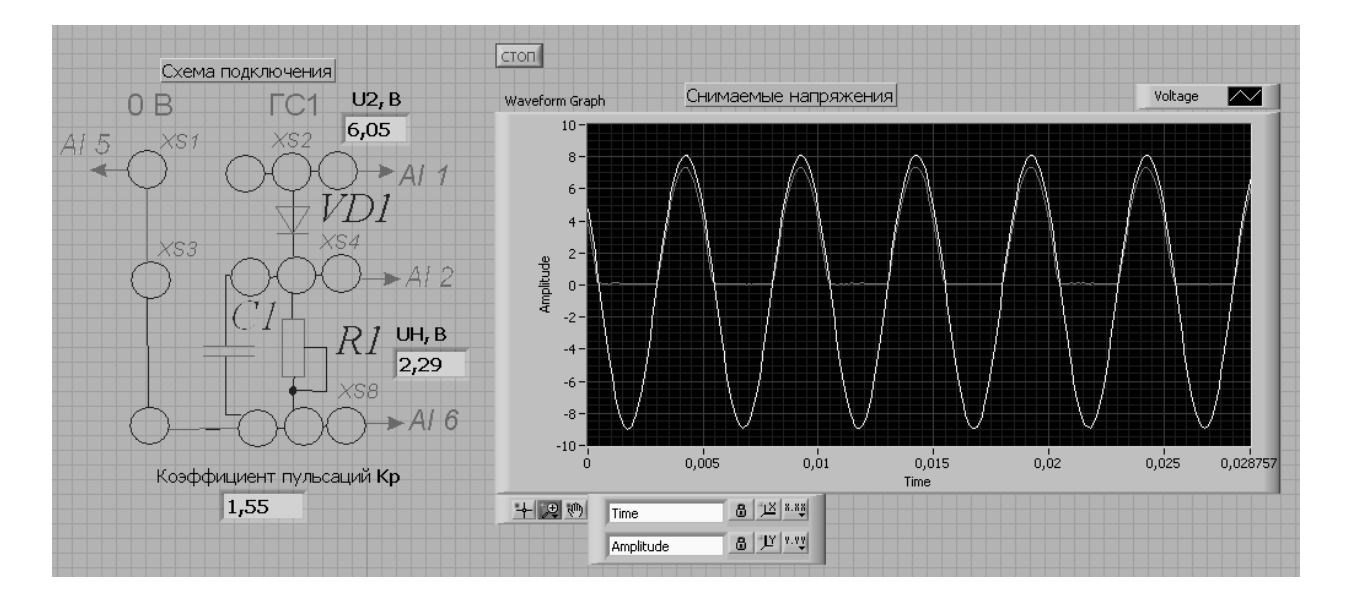

Рисунок 14.5 – Виртуальный прибор для экспериментального исследования однополупериодного выпрямителя в среде LabVIEW

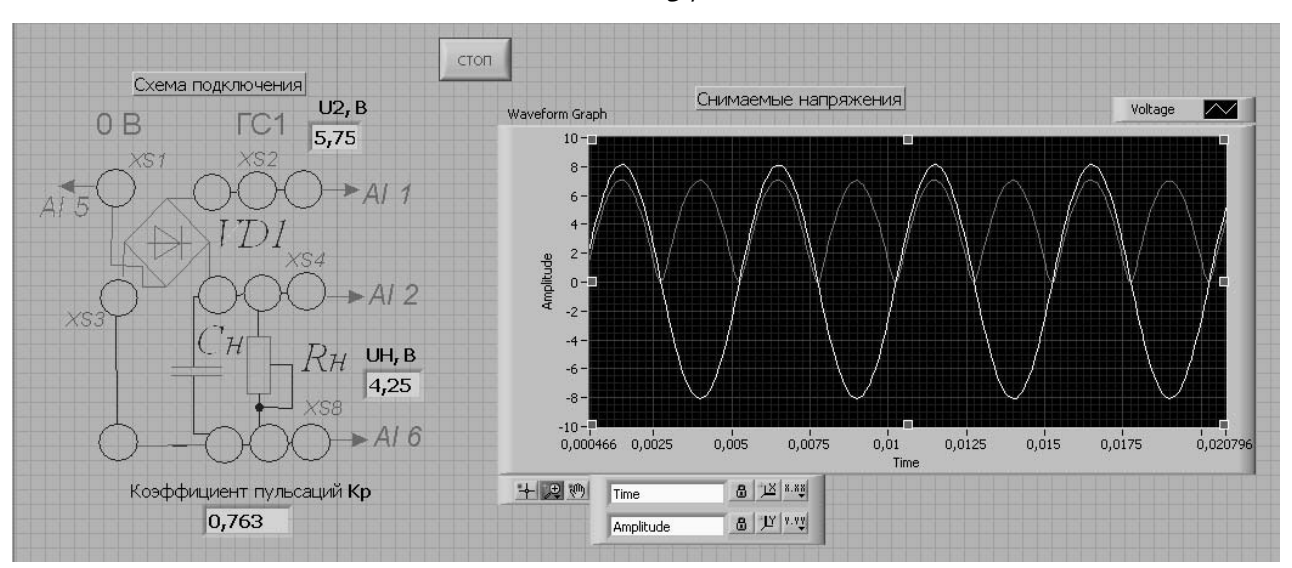

Рисунок 14.6 – Виртуальный прибор для экспериментального исследования двухполупериодного мостового выпрямителя в среде LabVIEW

#### 14.2 Содержание отчёта

Отчёт по работе должен содержать: цель работы; задание к работе; схемы для моделирования работы выпрямителей в среде Multisim; блок-диаграмму виртуального прибора для экспериментального снятия характеристик и диалоговое окно; осциллограммы напряжений на вторичной обмотке трансформатора и нагрузке; основные параметры выпрямителей в виде таблицы; выводы по работе.

#### Контрольные вопросы

1 Опишите принцип работы однофазного однополупериодного и двухполупериодного неуправляемых выпрямителей.

2 Приведите порядок расчёта параметров неуправляемых выпрямителей.

3 Приведите порядок исследования неуправляемых выпрямителей в программе Multisim и в среде LabVIEW.

# 15 Лабораторная работа № 15. Исследование обратных связей в усилителях

*Цель работы*: изучение типов обратных связей, а также основных параметров ОС.

#### 15.1 Порядок выполнения лабораторной работы

1 Промоделировать в программе Multisim схему усилителей с ООС, представленную на рисунке 15.1.

2Классифицировать используемые ОС, рассчитать их глубину *Fu* коэффициенты усиления *K*<sub>U</sub>, заполнить таблицу.

3 Для экспериментального исследования усилителей с ООС на макетной плате из полученного набора элементов собрать схему, представленную на рисунке 15.2. На вход схемы подавать синусоидальное напряжение от генератора  $U_{IC1}$ .

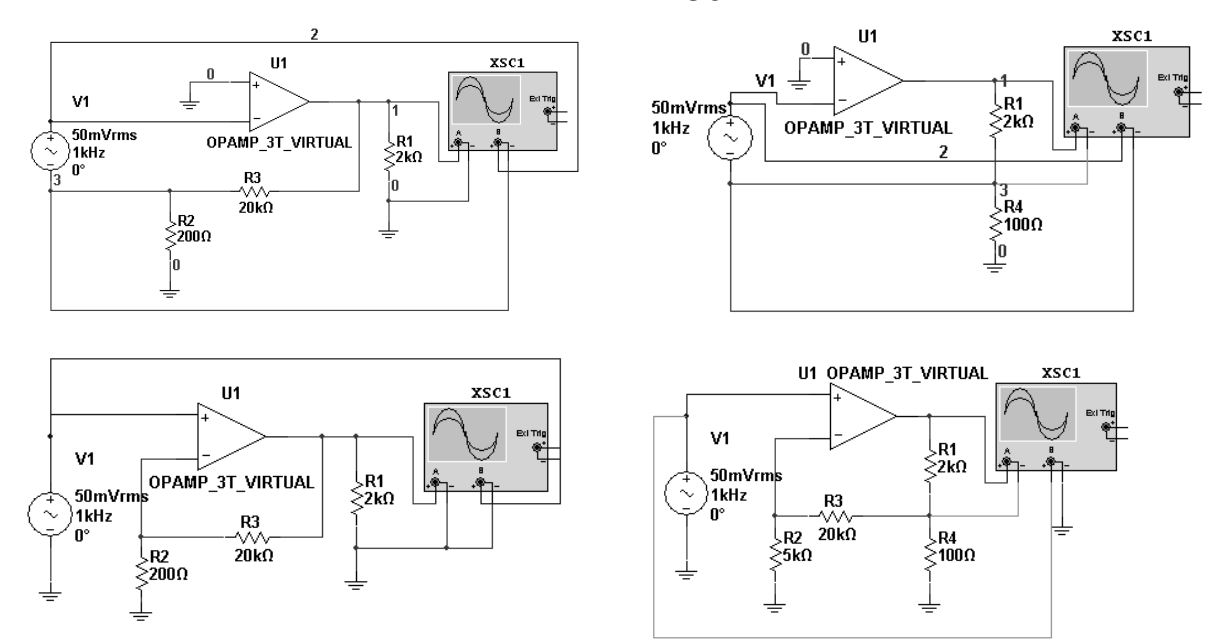

Рисунок 15.1 – Моделирование усилителей с ООС

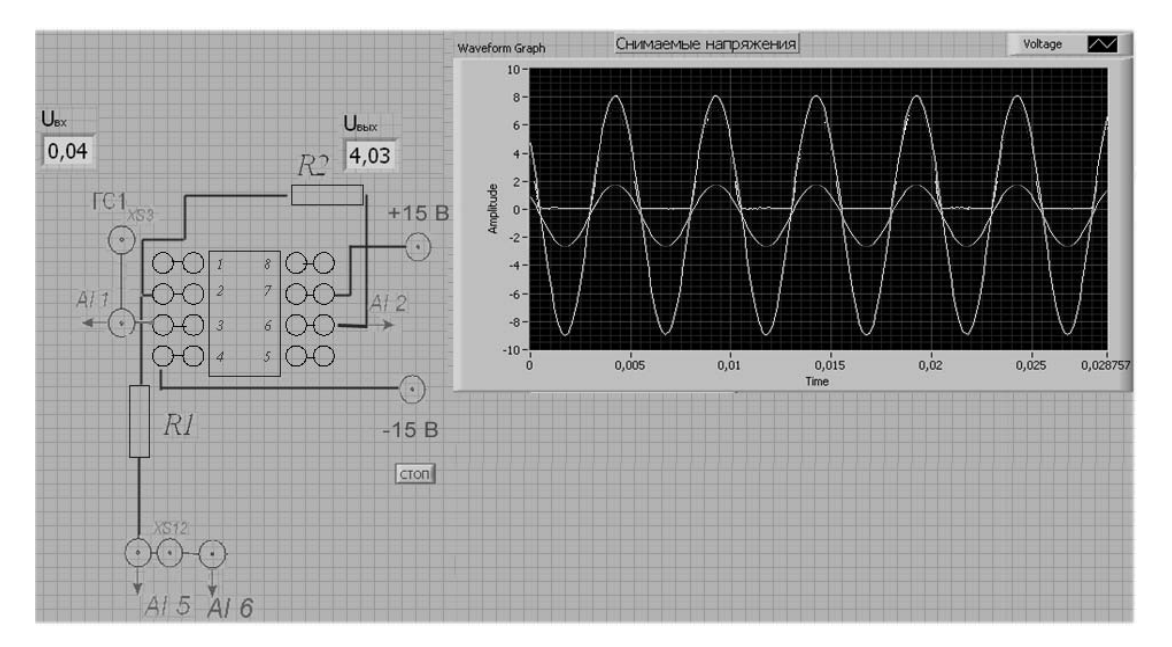

Рисунок 15.2 – Виртуальный прибор для экспериментального исследования неинвертирующего усилителя на базе ОУ в среде LabVIEW

4 Определить тип ООС. Для *R*<sub>2</sub> и *R*<sub>1</sub>, заданных преподавателем, рассчитать *Ки* и глубину ОС –*F*. Результаты занести в таблицу 15.1.

|        | Модель №1                  |                            | Моде           | Модель №2                  |                | ль №3                      | Эксперимент                |                            |
|--------|----------------------------|----------------------------|----------------|----------------------------|----------------|----------------------------|----------------------------|----------------------------|
|        | <i>R</i> <sub>1</sub> , Ом | <i>R</i> <sub>2</sub> , Ом | <i>R</i> 1, Ом | <i>R</i> <sub>2</sub> , Ом | <i>R</i> 1, Ом | <i>R</i> <sub>2</sub> , Ом | <i>R</i> <sub>1</sub> , Ом | <i>R</i> <sub>2</sub> , Ом |
| $K_U$  |                            |                            |                |                            |                |                            |                            |                            |
| F      |                            |                            |                |                            |                |                            |                            |                            |
| Тип ОС |                            |                            |                |                            |                |                            |                            |                            |

Таблица 15.1 – Параметры ОС

5 Сделать вывод.

38

# 15.2 Содержание отчёта

Отчёт по работе должен содержать: цель работы; задание к работе; схемы для моделирования усилителей с ОС в среде Multisim; блок-диаграмму виртуального прибора для экспериментального снятия характеристик и диалоговое окно; осциллограммы полученных напряжений; основные параметры ОС в виде таблицы; выводы по работе.

#### Контрольные вопросы

1 Приведите типы обратных связей, основные параметры.

2 Приведите порядок исследования усилителей с обратными связями в программе Multisim и в среде LabVIEW.

# 16 Лабораторная работа № 16. Исследование работы сглаживающих фильтров

*Цель работы*: изучение принципов и характеристик простейших сглаживающих фильтров.

# 16.1 Порядок выполнения лабораторной работы

1 Рассчитать емкость конденсатора и индуктивность дросселя для  $K_c = 5$  и нагрузки  $R_{\mu}$ , заданной преподавателем.

2 Промоделировать в программе Multisim схему источника питания, представленную на рисунке 16.1.

3 Снять нагрузочные характеристики для емкостного, индуктивного фильтра и для выпрямителя без фильтра. Для этого заполнить таблицы 16.1 – 16.3 и построить графики.

4 Оценить коэффициент сглаживания (используя спетроанализатор) и сравнить его с расчетным значением.

5 Для экспериментального исследования двухполупериодного выпрямителя с емкостным фильтром на макетной плате из полученного набора элементов собрать схему. На вход схемы подавать синусоидальное напряжение от генератора  $U_{\Gamma C1}$ . Выделение первой гармоники выпрямленного напряжения  $U_{m1}$  для определения коэффициента пульсаций  $k_{\mu}$  осуществляется блоком Distortion Measurements. Сравнить осциллограммы работы выпрямителя с фильтром и без него. Сравнить коэффициенты пульсаций, результаты сравнения и осциллограммы записать в отчет.

6 Сделать вывод.

Таблица 16.1 – Результаты исследований двухполупериодного выпрямителя с емкостным фильтром

| Выходной                      | $R_{\scriptscriptstyle H},$ | $R_{\scriptscriptstyle H},$ | $R_{\scriptscriptstyle H},$ | $R_{\scriptscriptstyle H},$ | $R_{\scriptscriptstyle H},$ | $R_{\scriptscriptstyle H},$ | $R_{\scriptscriptstyle H},$ | $R_{\scriptscriptstyle H},$ |
|-------------------------------|-----------------------------|-----------------------------|-----------------------------|-----------------------------|-----------------------------|-----------------------------|-----------------------------|-----------------------------|
| параметр                      | 0,1 кОм                     | 0,2 кОм                     | 0,4к Ом                     | 0,8 кОм                     | 1,6 кОм                     | 3,2 кОм                     | 6,4 кОм                     | 12,8 кОм                    |
| $I_{H}, A$                    |                             |                             |                             |                             |                             |                             |                             |                             |
| $U_{\mathcal{H}}, \mathbf{B}$ |                             |                             |                             |                             |                             |                             |                             |                             |

Таблица 16.2 – Результаты исследований двухполупериодного выпрямителя с инрдуктивным фильтром

| Выходной                      | $R_{H},$ | $R_{H},$ | $R_{H},$ | $R_{H},$ | $R_{H},$ | $R_{H},$ | $R_{H},$ | $R_{H},$ |
|-------------------------------|----------|----------|----------|----------|----------|----------|----------|----------|
| параметр                      | 0,1 кОм  | 0,2 кОм  | 0,4 кОм  | 0,8 кОм  | 1,6 кОм  | 3,2 кОм  | 6,4 кОм  | 12,8 кОм |
| $I_{H}, A$                    |          |          |          |          |          |          |          |          |
| $U_{\mathcal{H}}, \mathbf{B}$ |          |          |          |          |          |          |          |          |

Таблица 16.3 – Результаты исследований двухполупериодного выпрямителя без фильтра

| Выходной            | $R_{H},$ | $R_{H},$ | $R_{H},$ | $R_{H},$ | $R_{H}$ , | $R_{H},$ | $R_{H},$ | $R_{H},$ |
|---------------------|----------|----------|----------|----------|-----------|----------|----------|----------|
| параметр            | 0,1 кОм  | 0,2 кОм  | 0,4 кОм  | 0,8к Ом  | 1,6 кОм   | 3,2 кОм  | 6,4 кОм  | 12,8 кОм |
| $I_{H}, A$          |          |          |          |          |           |          |          |          |
| $U_{H}, \mathbf{B}$ |          |          |          |          |           |          |          |          |

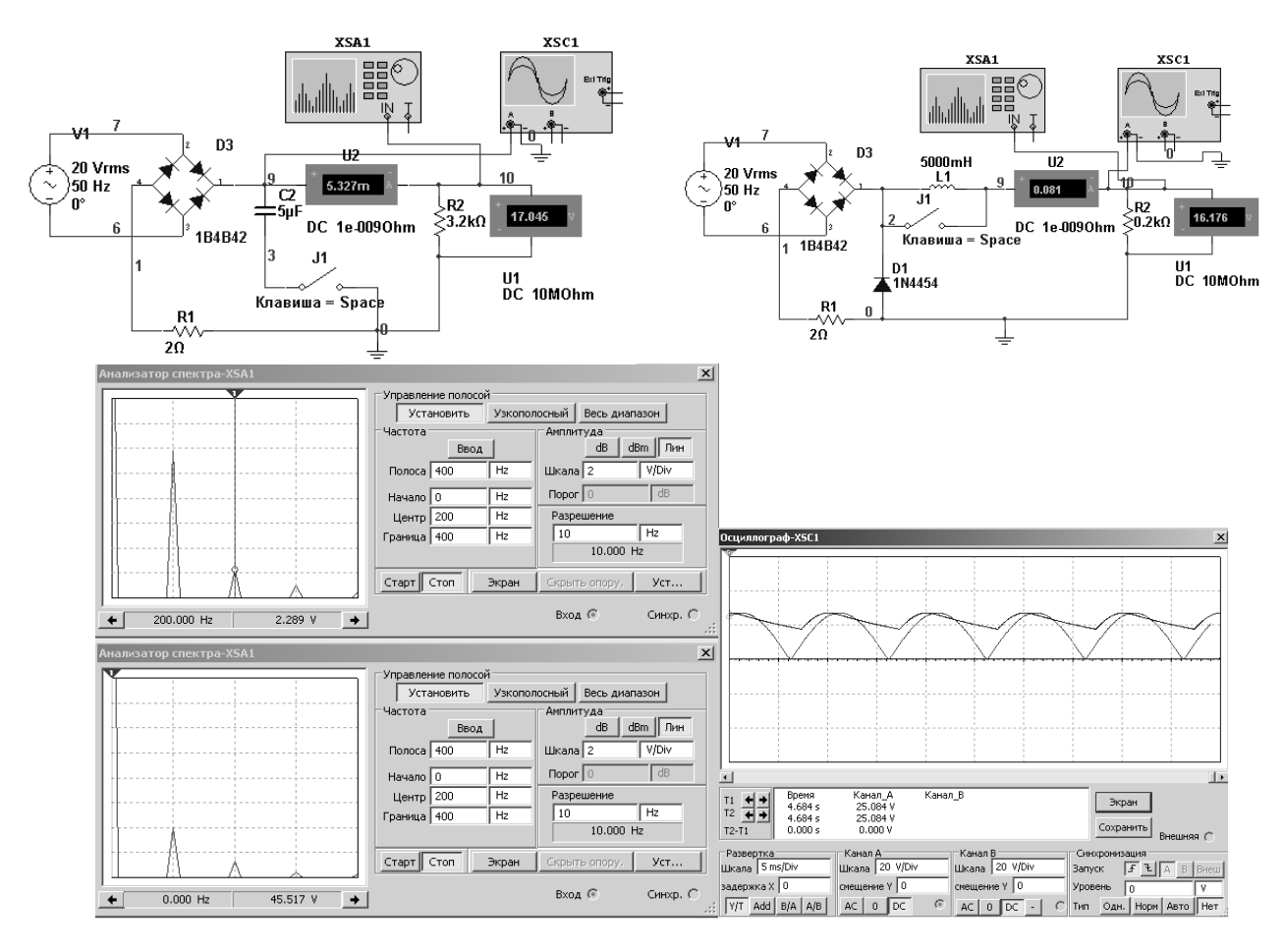

Рисунок 16.1 – Результаты моделирования

# 16.2 Содержание отчёта

Отчёт по работе должен содержать: цель работы; задание к работе; схемы для моделирования работы выпрямителей в среде Multisim; блок-диаграмму виртуального прибора для экспериментального снятия характеристик и диалоговое окно; осциллограммы напряжений на вторичной обмотке трансформатора и нагрузке; основные параметры фильтров в виде таблицы; выводы по работе.

# Контрольные вопросы

1 Опишите принцип работы сглаживающих фильтров.

2 Приведите основные параметры и характеристики сглаживающих фильтров.

3 Приведите порядок исследования сглаживающих фильтров в программе Multisim и в среде LabVIEW.

# 17 Лабораторная работа № 17. Исследование генератора на основе операционного усилителя

*Цель работы*: изучение принципа функционирования, методик расчета, характеристик и параметров генераторов гармонических колебаний.

# 17.1 Порядок выполнения лабораторной работы

1 На основании заданного преподавателем значения частоты f необходимо рассчитать сопротивление R и емкость C генератора с мостом Вина.

| Заданный параметр | Расчетные параметры |                |                   |         |  |  |
|-------------------|---------------------|----------------|-------------------|---------|--|--|
| <i>f,</i> Гц      | <i>R</i> 3, Ом      | <i>R</i> 4, Ом | $C_1$ , мк $\Phi$ | С2, мкФ |  |  |
|                   |                     |                |                   |         |  |  |

Таблица 17.1 – Исходные данные и результаты расчета

2 Для подтверждения правильности расчётов произвести моделирование работы генератора в программе Multisim, собрав схему, приведенную на рисунке 17.1. Номиналы элементов установить согласно таблице 17.1. Параметры усилителей взять из практических занятий.

Промоделировать работу генераторов, снять осциллограммы, определить частоту генерации f, действующее значение напряжения U, нелинейные искажения  $K_r$ . Заполнить таблицу 17.2.

Исследовать влияние напряжения питания, значения *RC* цепей на параметры выходного сигнала.

| Таблица | 17. | 2- | Результаты | моделирования | и эксперимента |
|---------|-----|----|------------|---------------|----------------|
|         |     |    | -          | · · · · ·     | 1              |

| Способ        | <i>RC</i> -генератор с мостом Вина |                 |  |  |
|---------------|------------------------------------|-----------------|--|--|
| исследований  | <i>f</i> , Гц                      | $U, \mathbf{B}$ |  |  |
| Моделирование |                                    |                 |  |  |
| Эксперимент   |                                    |                 |  |  |

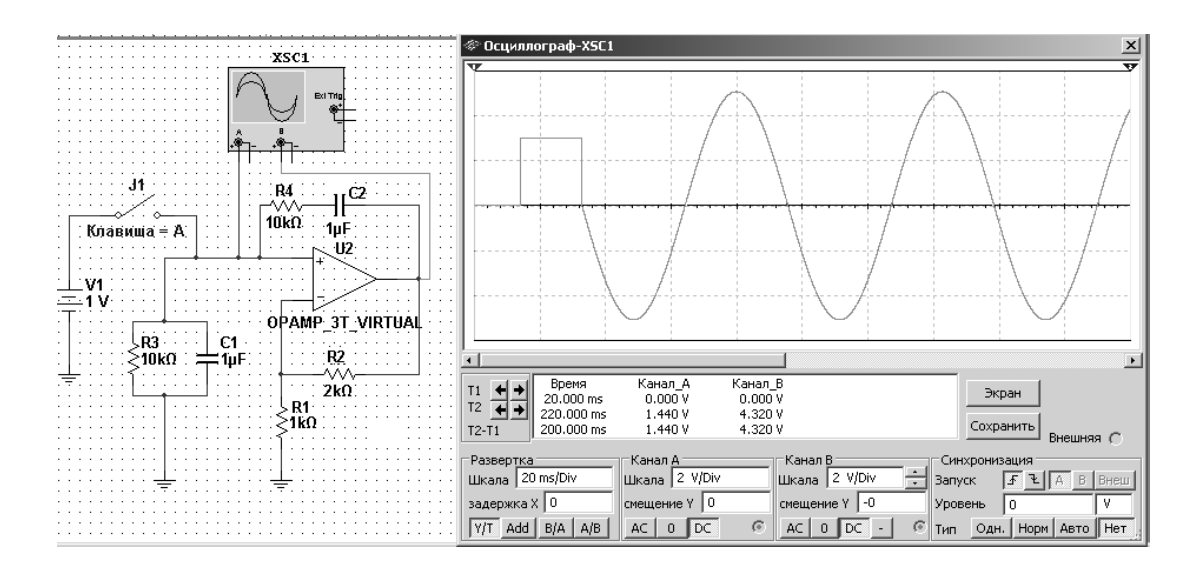

Рисунок 17.1– Генератор на ОУ с мостом Вина в обратной связи

3 Для экспериментального исследования генератора на ОУс мостом Вина в цепи ПОС на макетной плате из полученного набора элементов собрать схему, представленную на рисунке 17.2.

Напряжение питания операционного усилителя (+15В, -15В) на схему подается с источника НҮ 3002-D2. Выходной сигнал генератора снимается каналомАІ1 устройства сбора данных NI USB-6009. Виртуальный прибор в среде LabVIEW(рисунок 17.3) отображает частоту *f*, действующее значение *U* и коэффициент нелинейных искажений выходного сигнала.

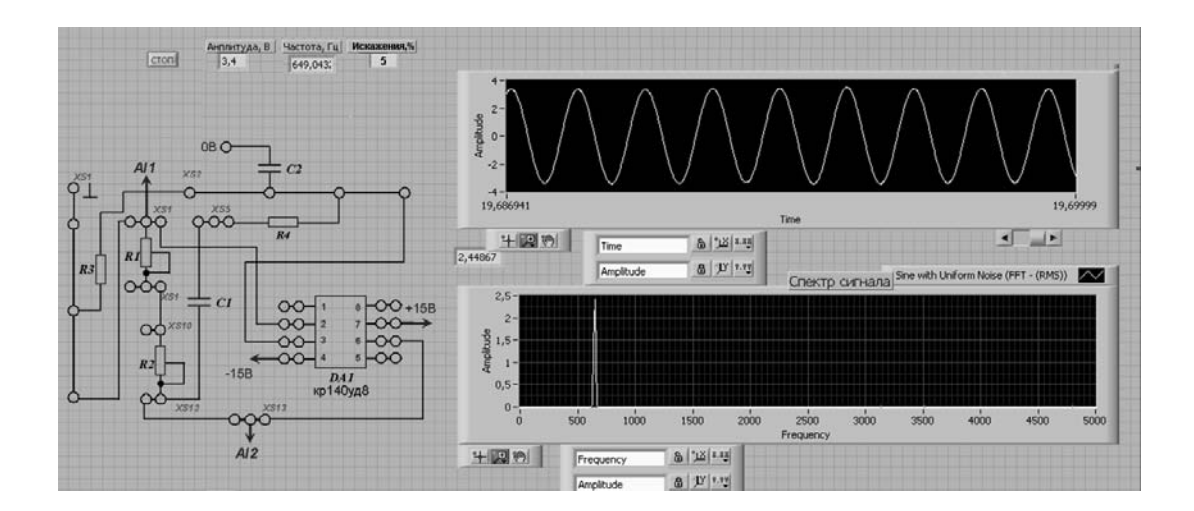

Рисунок 17.2 – Виртуальный прибор для экспериментального исследования генератора с мостом Вина в среде LabVIEW

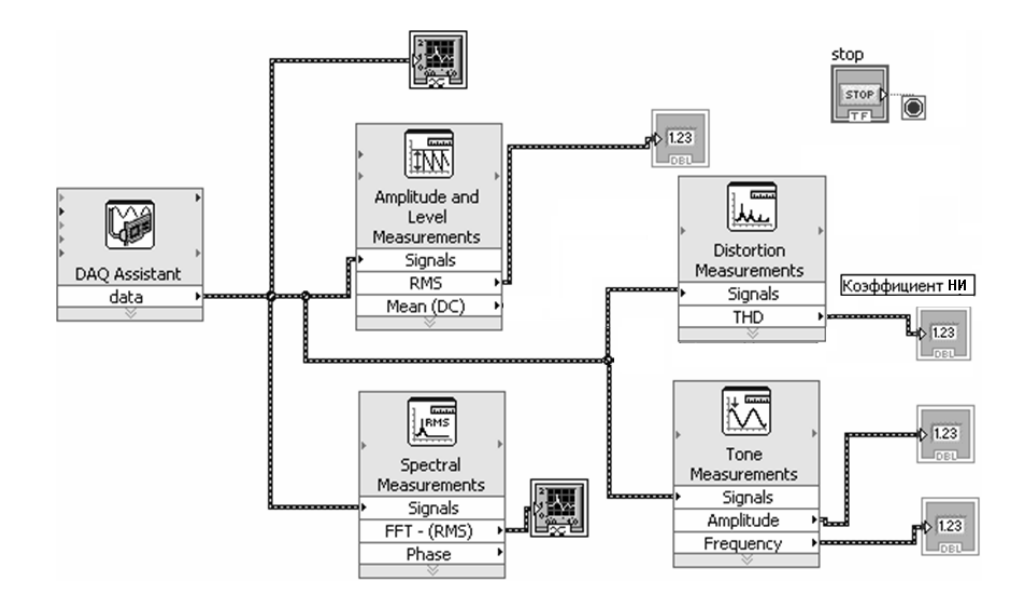

Рисунок 17.3 – Блок-диаграмма для исследования в среде генератора с мостом Вина в среде LabVIEW

Сравнить результаты расчета и моделирования с экспериментальными данными, заполнить таблицу 17.2.

4 Сделать выводы по результатам работы.

# 17.2 Содержание отчёта

Отчёт по работе должен содержать: цель работы; схемы лля работы генераторов в среде Multisim; моделирования блок-диаграмму виртуального прибора для экспериментального снятия характеристик и диалоговое окно; осциллограммы выходных напряжений; основные параметры генератора на ОУ (см. таблицы 17.1 и 17.2); выводы по работе.

#### Контрольные вопросы

1 Опишите принцип работы генератора гармонических колебаний на основе операционного усилителя.

2 Приведите порядок расчёта, основные параметры и характеристики генератора гармонических колебаний.

3 Приведите порядок исследования генератора гармонических колебаний в программе Multisim и в среде LabVIEW.

# Список литературы

1 Введение в Multisim [Электронный ресурс]. – Режим доступа:http: // of.bsu.ru / e-book / mikroprochess / Manual\_multisim\_rus.pdf. – Дата доступа: 02.10.2018.

2 Марченко, А. Л. Лабораторный практикум по электротехнике и электронике в среде MULTISIM + CD: учебное пособие / А. Л. Марченко, С. В. Освальд. – Москва: ДМК Пресс, 2010. – 448 с.

3 **Суранов, А. Я.** LabVIEW 8.20: справочник по функциям / А. Я. Суранов. – Москва: ДМК Пресс, 2007. – 536 с.

4 **Браммер,Ю.А**. Импульсные и цифровые устройства: учебник / Ю. А. Браммер, И.Н. Пащук. – 7-е изд., перераб. и доп. – Москва: Высшая школа, 2003. – 351 с.

5 Алехин, В. А.Электроника: теория и практика. Моделирование в среде TINA-8: учебное пособие /В. А. Алехин. – Москва: Горячая линия – Телеком, 2017. – 308с. : ил.

6 **Иванов, В. Н.**Электроника и микропроцессорная техника: учебник / В. Н. Иванов. – Москва: Академия, 2016. – 288с.

7 **Марченко, А. Л.** Основы электроники: учебное пособие для вузов / А. Л. Марченко. – Москва: ДМК Пресс, 2008. – 296 с.

8 Лачин, В. И. Электроника: учебное пособие / В. И. Лачин, Н. С. Савелов. – 7-е изд., перераб. и доп. – Ростов-на-Дону: Феникс, 2009. – 703 с.

9 Москатов, Е. А. Справочник по полупроводниковым приборам / Е. А. Москатов. – Москва: Журнал «Радио», 2005. – 208 с.

10 **Бладыко, Ю. В.** Электроника. Практикум: учебное пособие / Ю. В. Бладыко. – Минск: ИВЦ Минфина, 2016. – 190с.: ил.